# Connecting Hosts to Actifio Appliances

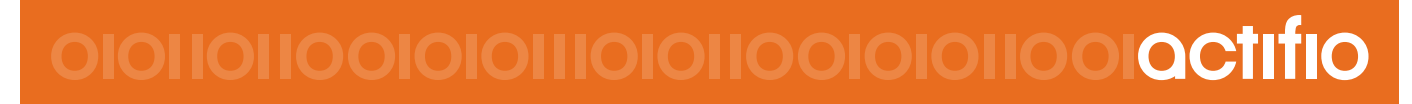

Actifio CDS and Sky 8.0

## Copyright, Trademarks, and other Legal Matter

Copyright © 2009 - 2018 Actifio, Inc. All rights reserved.

Actifio<sup>®</sup>, AnyIT<sup>®</sup>, Dedup Async<sup>®</sup>, OnVault<sup>®</sup>, Enterprise Data-as-a-Service<sup>®</sup>, FlashScan<sup>®</sup>, AppFlash DEVOPS Platform<sup>®</sup>, Copy Data Cloud<sup>®</sup>, and VDP<sup>®</sup> are registered trademarks of Actifio, Inc.

Actifio Sky™, Actifio One™, and Virtual Data Pipeline™ are trademarks of Actifio, Inc.

All other brands, product names, goods and/or services mentioned herein are trademarks or property of their respective owners.

Actifio, Inc., is a provider of data protection and availability products. Actifio's technology is used in products sold by the company and products and services sold and offered by its commercial partners. The current list of Actifio patents is available online at: http://www.actifio.com/patents/

Actifio believes the information in this publication is accurate as of its publication date. Actifio reserves the right to make changes to information published in this document, including without limitation specifications and product descriptions, at any time and without notice. This document supersedes and replaces all information supplied prior to the publication hereof.

THE INFORMATION IN THIS PUBLICATION IS PROVIDED "AS IS." ACTIFIO, INC. MAKES NO REPRESENTATIONS OR WARRANTIES OF ANY KIND WITH RESPECT TO THE INFORMATION IN THIS PUBLICATION, AND SPECIFICALLY DISCLAIMS IMPLIED WARRANTIES OF MERCHANTABILITY OR FITNESS FOR A PARTICULAR PURPOSE.

This software and the associated documentation are proprietary and confidential to Actifio. Use, copying, and distribution of any Actifio software described in this publication requires an applicable software license. Any unauthorized use or reproduction of this software and the documentation may be subject to civil and/or criminal liability.

Actifio strives to produce quality documentation and welcomes your feedback. Please send comments and suggestions to **docs@actifio.com**.

# Contents

| Preface                                                              | v  |
|----------------------------------------------------------------------|----|
| Actifio Appliances                                                   | v  |
| The ActifioNOW Customer Portal                                       | v  |
| Actifio Support Centers                                              | v  |
|                                                                      | v  |
| Chapter 1 - Adding Your Hosts to the Actifio Appliance               | 1  |
| Assigning VDisks for the Host Copy Data (In-Band only)               | 2  |
| Discovering VMs                                                      | 3  |
| Discovering Applications on a Physical Host                          | 5  |
| Configuring Hosts to Auto-Discover their Applications                | 6  |
| Deleting Hosts                                                       | 7  |
| Restricting a Unix Connector to Communicate with Specific Appliances | 8  |
| To Unrestrict a Restricted Unix Connector                            | 9  |
| Chapter 2 - About the Actifio Connector                              | 11 |
| Obtaining the Right Actifio Connector for your Host                  | 12 |
| Maintaining Connectors on Hosts                                      | 13 |
| Chapter 3 - Adding a Windows Server Host                             | 15 |
| Installing the Actifio Connector on Microsoft Windows Hosts          | 16 |
| Restricting Windows Connector Communication to Specific Appliances   | 17 |
| To Unrestrict a Restricted Windows Connector                         |    |
| Adding a Windows Server Host to the Actifio Appliance                | 19 |
| Notes on Discovering Specific Microsoft Application Types            | 21 |
| Chapter 4 - Adding a Linux Host                                      | 23 |
| Installing the Actifio Connector on a Linux Host                     | 23 |
| Adding a Linux Host to the Actifio Appliance                         | 25 |
| Chapter 5 - Adding an AIX Host                                       | 27 |
| Supported AIX Configurations                                         | 28 |
| Installing the Actifio Connector on IBM AIX Hosts                    | 29 |
| Adding an AIX Host to the Actifio Appliance                          | 30 |

| Chapter 6 - Discovering LPARs from an HMC Host                             |    |
|----------------------------------------------------------------------------|----|
| Ensuring vSCSI Connectivity on an IBM HMC Host                             | 33 |
| Adding an IBM HMC Host and its LPARs to the Actifio Appliance              |    |
| Chapter 7 - Adding a Solaris Host                                          |    |
| Installing the Actifio Connector on Sun Solaris Hosts                      |    |
| Adding a Solaris Host to the Actifio Appliance                             |    |
| Chapter 8 - Adding an HP-UX Host (Actifio CDS Only)                        |    |
| Installing the Actifio Connector on HP-UX Hosts                            | 42 |
| Adding an HP-UX Host to the Actifio Appliance                              | 43 |
| Chapter 9 - APPID Pre- and Post-Scripts for Scheduled Data Protection Jobs |    |
| Sample APPID Script for Windows                                            |    |
| Sample APPID Script for Linux                                              |    |
| Chapter 10 - Super Scripts for Workflows and On-Demand Data Access Jobs    |    |
| Super Script Phases                                                        | 48 |
| Super Script Arguments                                                     | 48 |
| Super ScriptTimeouts                                                       |    |
| Super Script Environment Variables                                         |    |
| CLI Commands Supported in Super Scripts                                    | 50 |
| Sample Super Scripts                                                       | 51 |
| Index                                                                      | 53 |

# Preface

This guide provides step-by-step instructions on how to connect the Actifio appliance to your hosts. It assumes you have read **Getting Started with Actifio Copy Data Management**, are familiar with the components of the Actifio Desktop, and have a grasp of the basic concepts associated with an Actifio appliance.

Your Actifio appliance's Documentation Library contains detailed, step-by-step, application-specific instructions on how to protect and access your data. Each guide is in PDF format and may be viewed online, downloaded, or printed on demand. The following guides will be of particular interest:

- Configuring Resources and Settings With the Domain Manager
- Setting Up Users and Roles With the Domain Manager
- Network Administrator's Guide to Actifio Copy Data Management

## **Actifio Appliances**

Unless otherwise specified, all features and functions described in this document apply to all Actifio appliances.

## The ActifioNOW Customer Portal

During the configuration and initialization of your Actifio appliance your Actifio representative provided you with a user name and password for the ActifioNOW customer portal.

From the ActifioNOW customer portal you can obtain detailed reports about your Actifio appliance, access the Actifio product documentation, including release notes, and search the knowledge base for answers to specific questions.

To log into the ActifioNOW customer portal:

- 1. Go to: https://now.actifio.com.
- 2. When prompted, enter the user name and password provided by your Actifio representative.

## **Actifio Support Centers**

To contact an Actifio support representative, you can:

- Send email to: support@actifio.com
- Call:

From anywhere: +1.315.261.7501 US Toll-Free: +1.855.392.6810 Australia: 0011 800-16165656 Germany: 00 800-16165656 New Zealand: 00 800-16165656 UK: 0 800-0155019

# 1 Adding Your Hosts to the Actifio Appliance

There are four steps to connecting a non-VMware host to the Actifio CDS or Sky system. The first two are operating system-specific, the third applies only to hosts that will use Actifio in-band storage. The last is common to all hosts.

| Host                                      | 1 Install the Connector                                                   | 2 Add the Host                                                           |
|-------------------------------------------|---------------------------------------------------------------------------|--------------------------------------------------------------------------|
| Windows Server,<br>or Hyper-V or<br>SCVMM | Installing the Actifio Connector on Microsoft<br>Windows Hosts on page 16 | Adding a Windows Server Host to the Actifio Appliance on page 19         |
| Linux                                     | Installing the Actifio Connector on a Linux<br>Host on page 23            | Adding a Linux Host to the Actifio<br>Appliance on page 25               |
| AIX                                       | Installing the Actifio Connector on IBM AIX<br>Hosts on page 29           | Adding an AIX Host to the Actifio Appliance on page 30                   |
| НМС                                       | The Actifio Connector is not required for IBM HMC hosts.                  | Adding an IBM HMC Host and its LPARs to the Actifio Appliance on page 34 |
| Solaris                                   | Installing the Actifio Connector on Sun Solaris<br>Hosts on page 38       | Adding a Solaris Host to the Actifio<br>Appliance on page 39             |
| HP-UX                                     | Installing the Actifio Connector on HP-UX<br>Hosts on page 42             | Adding an HP-UX Host to the Actifio<br>Appliance on page 43              |

## The Two OS-Specific Steps for Connecting Non-VMware Hosts

After performing the OS-specific steps in the table above, the next steps are the same for all host types:

- 3. Assigning VDisks for the Host Copy Data (In-Band only) on page 2.
- 4. Discovering Applications on a Physical Host on page 5. You can also configure already-added hosts to autodiscover new applications: Configuring Hosts to Auto-Discover their Applications on page 6.

If you no longer want to protect the applications or VMs on a host, you can delete it from Actifio management; see Deleting Hosts on page 7.

You can have pre- and post-scripts run on your applications and VMs when they are triggered by an Actifio job. Scripting is detailed in Chapter 9, APPID Pre- and Post-Scripts for Scheduled Data Protection Jobs and in Chapter 10, Super Scripts for Workflows and On-Demand Data Access Jobs.

**Note:** You don't have to add a vCenter or an ESXi Cluster, you discover it as described in Discovering Applications on a Physical Host on page 5.

# Assigning VDisks for the Host Copy Data (In-Band only)

Hosts that use Actifio-provided in-band storage must have VDisks assigned (mapped) to them.

To assign a virtual disk to a host:

- 1. Open the Actifio Desktop to the **Domain Manager**.
- 2. Select the **Host** from the navigation pane.
- 3. Select **Storage** tab and the **All VDisks** subtab.
- 4. Select one or more virtual disks.
- 5. Click **Map**. A confirmation dialog appears.
- 6. Enter the **SCSI ID** for the VDisk. The SCSI ID is auto-generated if it is left blank.
- 7. Click Map VDisk.
- 8. If the host is a Windows Server, Linux, or HMC host, then the next step is Discovering Applications on a Physical Host on page 5.

| Domain Manager              |    |      |              |              | Details Poi | rts | Storage Applic  | cations Org | IS          |      |                   |      | ∎ ×            |
|-----------------------------|----|------|--------------|--------------|-------------|-----|-----------------|-------------|-------------|------|-------------------|------|----------------|
| Q enter search x            | As | sign | ed VDisks A  | II VDisks    |             |     |                 |             |             |      |                   |      | + Create VDisk |
| SECURITY     ORGANIZATION S | (0 | ente | er search    | $\square$    |             |     |                 | 🖊 Edit      | Delete      |      | ap) $\bigcirc$ Re | scan | C Refresh      |
| ▶ USERS                     |    |      | Nar          | ne           | Туре        |     | MDisk Group     |             | Host (SCSI  | ID)  |                   |      | Size           |
| ▶ ROLES                     | -  | +    | rs-55FBB2050 | C00          | striped     | 4   | act_per_pool000 | rhel7(26)   |             |      |                   | 10   | 0.00 GB        |
| ✓ SYSTEM                    |    | +    | rs-55FBB2073 | 800          | striped     |     | act_per_pool000 | rhel7(27)   |             |      |                   | 10   | 0.00 GB        |
| CONFIGURATION               |    | -    | rs-55FBB20A1 | 900          | striped     |     | act_per_pool000 | rhel7(28)   |             |      |                   | 10   | 0.00 GB        |
| ★ HOSTS                     |    |      | Name         | Mdisk Group  | Size        | Ver | ndc WWPN        | SCSI I      | Controller  | Path | Status            | Ac   | tion           |
| • PING_CLUSTER              |    |      | act_per_mdk  | act_per_pool | (2.00 TB    | IBN | 1 50050768030   | 00AA3 8     | controller0 | 2    | online            | E    | dit            |
| ▼ P ST_CLUSTER_1            |    | +    | rs-55FBB20C6 | 000          | striped     |     | act_per_pool000 | rhel7(29)   |             |      | 11                | 10   | 0.00 GB        |
| 👼 st1-esx641.sqa.actifio.c  |    | +    | rs-55FBB20F4 | 800          | striped     |     | act_per_pool000 | rhel7(30)   |             |      |                   | 10   | 3.00 GB        |
| st1-esx640.sqa.actifio.c    |    | +    | rs-55FBB2121 | 700          | striped     |     | act_per_pool000 | rhel7(31)   |             |      |                   | 1.   | .00 GB         |
| • ST_CLUSTER_2              |    | +    | inbdisk      |              | image       |     | act_img_grp43   | hpux24(9)   |             |      |                   | 5.   | .00 GB         |

Mapping a VDisk to an In-Band Host

# **Discovering VMs**

Virtual machines associated with a hypervisor host are discovered through the Application Manager. To discover VMs, you must first add the VM's hypervisor as a host.

Note: When you discover a VMware vCenter, all ESXi hosts are automatically discovered.

Note: Virtual machine discovery on a hypervisor requires an Actifio user with 'Host Manage' Actifio rights.

To discover a VM:

- 1. Open the Actifio Desktop to the **Application Manager**. By default the VM tab is selected.
- 2. Click **Discover VM(s)**...from the service menu.

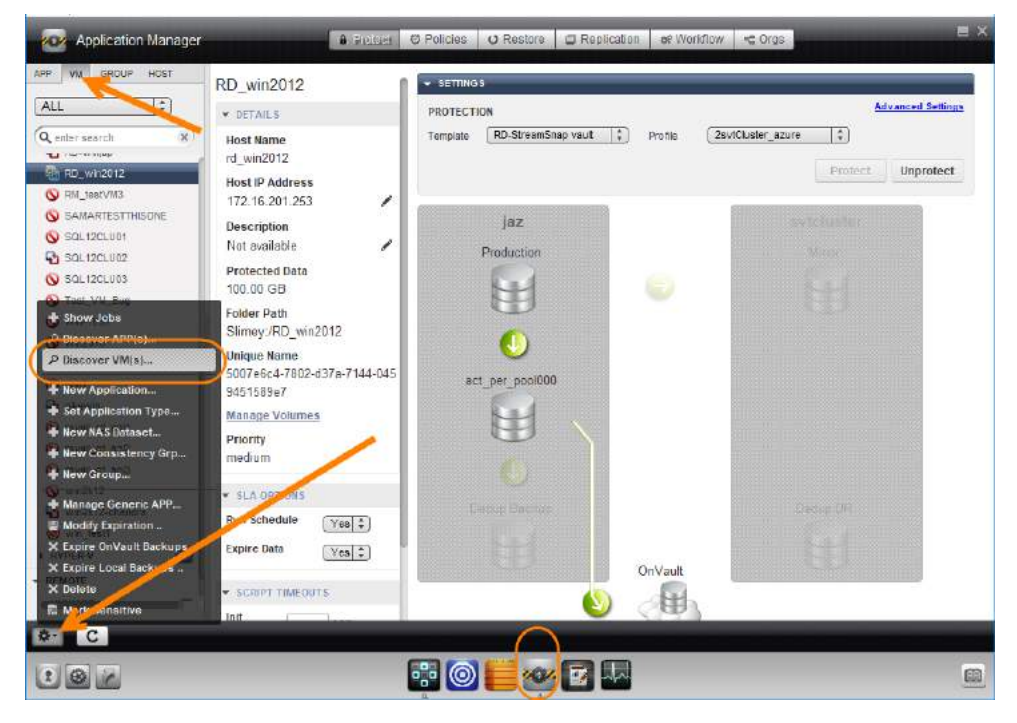

Use the Application Manager Service Menu to Discover VMs

3. The Discover VM(s) window appears.

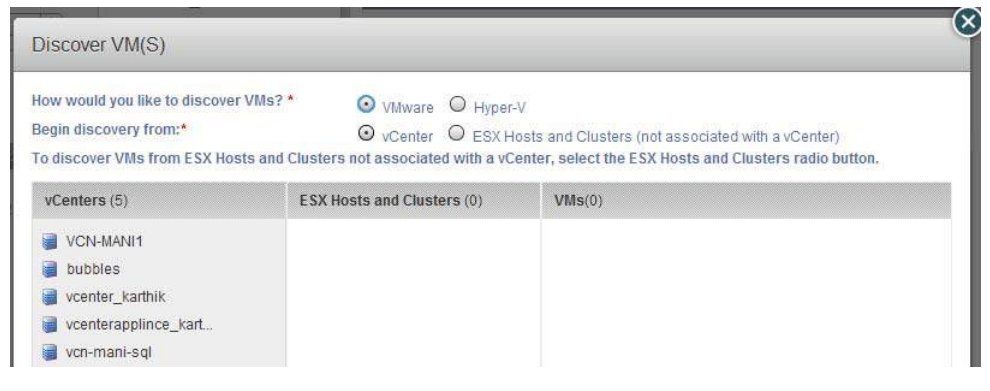

## **Discovering vCenters on a Host**

- 4. In the Discover VM(s) window, select either VMware or Hyper-V.
- 5. Depending on your previous choice select either a vCenter/ESX Host or SCVMM/Hyper-V Server. The Discover VMs window discovers and displays the host/appliances managed by the selected hypervisor.

| ow would you like to discover \<br>egin discovery from:*<br>o discover VMs from ESX Hosts                                   | Ms? *<br>• VMware<br>• VMware<br>• Hyper-<br>• VCenter<br>• ESX H<br>• and Clusters not associated with a vC  | V<br>osts and Clusters (not associated with a vCenter)<br>enter, select the ESX Hosts and Clusters radio button.                                                                                                    |
|----------------------------------------------------------------------------------------------------|----------------------------------------------------------------------------------------------------|----------------------------------------------------------------------------------------------------|
| vCenters (5)                                                                                                    | ESX Hosts and Clusters (4)                                                                                    | VMs(13) (2) (2) Q enter search                                                                                                    |
| <ul> <li>VCN-MANI1</li> <li>bubbles</li> <li>vcenter_karthik</li> <li>vcenterapplince_kart</li> <li>vcn-mani-sql</li> </ul> | 3       172.16.13.214         3       172.16.13.214         3       172.16.13.227         3       ENG-Cluster | Select: All, None         Show: All, Undiscovered                2008clone               6.0.3 Reporter                 Q.             Actifio-ReportManager-6.1.2               Actifio-ReportManager-6.1.2                 Q.             Q. |

Discovering VMs on an ESX Host in a vCenter

- 6. Select the virtual machines to protect.
- 7. Click **Discover**. The Virtual Machines are added to the list of virtual machines at **Application Manager** > **Applications by Type** > **VM**.
- 8. After discovery, the virtual machines and hypervisors are added as hosts in the Domain Manager.

**Note:** The Actific appliance relies on synchronicity between an Actific appliance and its discovered hosts. Hosts that are not connected to an NTP server can drift, resulting in differences between the host's record and the Actific appliance's record of the time snapshots taken or other actions performed by the Actific appliance.

# Discovering Applications on a Physical Host

**Note:** This details how to discover applications on physical hosts. To discover VMs, see **A VM Administrator's Guide to Actifio Copy Data Management**.

You can discover applications on physical hosts and on VMs that are known to the Actifio appliance. To discover hosts, a user must be assigned a role with the 'Host Manage' or 'Application Manage' rights.

To discover an application:

- 1. Open the Actifio Desktop to the **Application Manager**.
- 2. From the service menu, select **Discover App(s)**. The Discover Applications dialog appears.
- 3. Select Using Existing Host and select the host that includes the application you would like to protect.
- 4. Click **Discover**. The navigation pane lists all the applications attached to the selected host as soon as they are discovered.

| Protected                                                                                           |   | TETANE                                                                                               |                                                                                                    |                                                                   | Advanced Settings |
|----------------------------------------------------------------------------------------------------|---|----------------------------------------------------------------------------------------------------|----------------------------------------------------------------------------------------------------|-------------------------------------------------------------------|-------------------|
| Q enter search                                                                                      | × | Description                                                                                          | Discover Applications                                                                                                    |                                                                   | file              |
| + LOCAL                                                                                             |   | no description                                                                                       | Choose from one of the options b                                                                                                    | elow to run application discovery                                 | Protect Unprotect |
| <ul> <li>▼ FILE SY 5TEM</li> <li>Q<sup>2</sup> (seven)</li> <li>Q<sup>2</sup> E∆ (seven)</li> </ul> | 0 | seven                                                                                                | Using Existing Host     Discover local applications                                                                                                    | Using IP<br>Discover local applications/clustered<br>applications | Mices             |
| <ul> <li>Ell (tuvok)</li> <li>Fill (tuvok)</li> </ul>                                               |   | lp Address                                                                                           | Hosts(9) 😨 🥶                                                                                                    | Q enter search                                                    |                   |
| GA (seven)<br>GA (tavok)<br>HA (seven)<br>HA (tavok)<br>TA (tavok)                                  |   | 172 17 3 86<br>Protected D<br>6 89 GB<br>Group Name<br>n/a<br>* SLA OP<br>Run Schedul<br>Expire Data | <ul> <li>clus1</li> <li>kes (172.17.3.249)</li> <li>seven (172.17.3.88)</li> <li>tuvok (172.17.3.84)</li> <li>tuvok 1</li> <li>vcenter44 (172.17.3.44)</li> <li>vcenter9 (172.16.115.9)</li> </ul> | Select All.                                                       | None              |
|                                                                                                    |   | + SCRIPT<br>Init<br>Freeze<br>Unfreeze                                                               | Winauto     Winauto (172.17.203.                                                                                                    | 169)                                                              | Drang Dr          |

#### **Discovering Applications on a Host**

If you are discovering applications on a Windows Server host, be sure to see Notes on Discovering Specific Microsoft Application Types on page 21.

After you have discovered applications and VMs, assign SLAs as detailed in *Planning and Developing Service Level Agreements*.

The first time an application or file system is protected, it can consume a lot of resources relative to the later incremental snapshot jobs. If you are adding many applications in a short time, think carefully about how you will develop your SLAs. It is usually a good idea to run a few on-demand jobs at selected low-demand times to ensure that the system continues to run smoothly as all the new initial-ingest jobs come in.

## Configuring Hosts to Auto-Discover their Applications

You can enable your appliances to auto-discover new applications on a configured host. This does not protect the new applications, it only discovers them. You can only enable this feature after the host has been added.

- 1. Open the **Domain Manager** to **System** > **Configuration** > **Hosts**.
- 2. Select from the list of previously created hosts in the Hosts section of the Domain Manager.
- 3. Click the **Details** tab. You will see a summary of configuration information related to the selected host.
- 4. Check the Enable Auto Discovery check box and click Save.

| enter search 🙁          | vcenter_6.50                                                | Host                  | Name*                 | Friendly Name |      |
|-------------------------|-------------------------------------------------------------|-----------------------|-----------------------|---------------|------|
| Win8                    | ▼ DETAILS                                                   |                       | [vcenter_0.50         |               |      |
| WinHost_SQL8r2_6.2      | Host IP Address<br>172.27.6.50                              | Type of Host          | vCenter (‡)           |               |      |
| actifio-c/od208         | Friendly Name                                               | vCenter Port          |                       |               |      |
| bubbles.sqa.actifio.com | vcenter_6.50<br>Unique Name<br>7D3F7541-1FD7-4379-87AA-FA8F | Network               | IP Address: Add Clear |               |      |
| Phpux24                 | C2C5197C                                                    |                       | 172.27.6.50           |               |      |
| el60-ora11g2            |                                                             |                       |                       | Delete        |      |
| ravali                  | h                                                           | Description           | 1                     | 1             |      |
| rhel6.5                 |                                                             | Description           |                       |               |      |
| spikey sqa.actifio.com  |                                                             | Connector Port        |                       |               |      |
| sun06.sqa.actifio.com   | 1                                                           | Login Credentials for | Username              | Password      | _    |
| P svtlin159137          |                                                             | connector             |                       |               |      |
| uiauto                  |                                                             | Login Credentials for | Username*             | Password*     |      |
| vcenter6                |                                                             | vCenter               | root                  | ) [           | Test |
| vcenter_55              |                                                             |                       |                       |               |      |
| w2k8-sql                | C                                                           | Enable Auto Discovery | ×                     |               |      |
| ACTIVE IMAGES           |                                                             |                       |                       |               |      |
| DIAGNOSTICS             |                                                             |                       |                       |               | Save |

**Enabling Application Auto Discovery for a vCenter Host** 

**Note:** This feature is not supported for VMware ESX hosts because discovery is done via the vCenter host. You can enable auto-discovery for vCenter hosts.

# **Deleting Hosts**

You can delete Hosts after un-mapping any VDisks associated with them. To delete a host:

- 1. Open the **Domain Manager**.
- 2. Under **System** > **Hosts**, select the host to delete.

| Domain Manager                                                                                                    |                                                                                                    | Datails Ports Storage A         | pplications Orgs    |               | ∎ ×  |
|----------------------------------------------------------------------------------------------------|----------------------------------------------------------------------------------------------------|---------------------------------|---------------------|---------------|------|
| Q enter search                                                                                                    | 172.27.4.8                                                                                                    | Host                            | Name*<br>172.27.4.8 | Friendly Name |      |
| SECURITY     SYSTEM     CONFIGURATION     HOSTS     @ ACTPARADISECTIO1     balacia    New Organize     gmystic.c.    New User                                                                                                    | Host IP Address<br>172.27.4.8<br>Friendly Name<br>172.27.4.8<br>Izetłofnijue Na me<br>a7db2ed7.972a-306d-9401-fbd85<br>17e80f5 | Type of Host<br>Network         | ESX Host \$         |               |      |
| <ul> <li>kvu.sqi ar kew kole</li> <li>sudbury the New Host</li> <li>ACTPARAD S S Join Appliance</li> <li>ACTPARAD S S Critificate Exc.</li> </ul>                                                                                                    | OS Version<br>version=6 0.0; build=3620759<br>k<br>hange                                                                       | Description<br>Connector Port   |                     |               |      |
| Perverse Sector Sector Se | rate<br>tificate<br>Istory                                                                                                    | Login Credentials for connector | Username            | Password      | Save |
| 2 @ P                                                                                                    |                                                                                                    | E 💿 📒 🛩 🛚                       |                     |               |      |

## Deleting a Host in the Domain Manager

- 3. Right-click it to open the service menu, and click **Delete**.
- 4. Click **Yes** in the confirmation dialog.

# Restricting a Unix Connector to Communicate with Specific Appliances

If you have multiple Actifio appliances and you want to restrict which appliance can communicate to the connector of a specific host, copy the certificate file from the desired appliance to a specific location on the host. The Actifio Connector on the host will only be able to communicate with the appliance that has the matching certificate. This ensures that an unauthorized appliance cannot be used to create images of application data on the host. In addition to restricting the connector to authorized appliances, this procedure enables certificate verification in the connector, protecting it from man-in-the-middle attacks form a device between the appliance and the connector host.

A single host connector can be restricted to any number of appliances using this method.

**Note:** The procedure for a Windows host is the same, except that you copy the appliance certificate to **C: Program Files Actifio certs trusted**. See Restricting Windows Connector Communication to Specific Appliances on page 17.

For this procedure, assume a host and two appliances: Host, AuthorizedAppliance, and UnauthorizedAppliance.

| center search x                                                                                                    | 172.27.4.8                                                                                                    | Host                               | Name*<br>172.27.4.8                                   | Friendly Name |      |
|----------------------------------------------------------------------------------------------------|----------------------------------------------------------------------------------------------------|------------------------------------|-------------------------------------------------------|---------------|------|
| SECURITY<br>SYSTEM<br>CONFIGURATION<br>HOSTS<br>IMAGES<br>DIAGNOSTICS<br>SOFTWARE UPGRADE                                                               | ✓ DETAILS      Host IP Address 172.27.4.8      Friendly Name 172.27.4.8      Unique Name a7db2ed7-972a-306d-9401-fbd85 17e89f5 | Type of Host<br>Network            | ESX Host ‡<br>IP Address:<br>IP address<br>172.27.4.8 | Add C         | lear |
|                                                                                                    | OS Version<br>version=6.0.0; build=3620759                                                                                     | Description<br>Connector Port      |                                                       |               |      |
| <ul> <li>New Organization</li> <li>New User</li> <li>New Role</li> <li>New Host</li> </ul>                                                              |                                                                                                    | Login Credentials for<br>connector | Username                                              | Password      | Save |
| <ul> <li>Join Appliance</li> <li>Certificate Exchange</li> <li>Upload Certificate</li> <li>Download Certificate</li> <li>Archive Job History</li> </ul> |                                                                                                    |                                    |                                                       |               |      |
| X Delete                                                                                                    |                                                                                                    |                                    |                                                       |               |      |

1. On **AuthorizedAppliance**, open the Actifio Desktop to the Domain Manager and download the certificate.

**Downloading an Appliance Certificate** 

- 2. Save the file with meaningful and unique name and with the extension .crt like AuthorizedAppliance1.crt. The file name is not important.
- 3. Copy the certificate file to the host and set permissions and ownership:

```
/act/certs/trusted/CDSA.crt
chmod 600 /act/certs/trusted/CDSA.crt
chown root:root /act/certs/trusted/CDSA.crt
```

- 4. Restart the connector (UDSAgent):
  - a. Get the PID of the connector: pgrep udsagent (or ps -ef | grep udsagent)
  - b. Restart the connector: /etc/rc.d/init.d/udsagent restart
  - c. Validate that the connector has restarted by the new PID: pgrep udsagent (or ps -ef | grep udsagent)
- 4. Now: tail -f /var/act/log/UDSAgent.log
- 5. Attempt application discovery from **AuthorizedAppliance**. You should see something like this. Discovery will succeed.

```
      2017-06-08
      13:06:13.118
      GEN-INFO
      [19415]
      Found trust store file: /act/certs/trusted/skyprod.crt

      2017-06-08
      13:06:13.165
      GEN-INFO
      [19415]
      SSL
      Sock: certificate details:

      2017-06-08
      13:06:13.165
      GEN-INFO
      [19415]
      Subject: /C=US/ST=MA/L=Waltham/CN=UDS:00000005458213d

      2017-06-08
      13:06:13.165
      GEN-INFO
      [19415]
      Issuer: /C=US/ST=MA/L=Waltham/CN=UDS:00000005458213d

      2017-06-08
      13:06:13.165
      GEN-INFO
      [19415]
      Issuer: /C=US/ST=MA/L=Waltham/CN=UDS:00000005458213d

      2017-06-08
      13:06:13.165
      GEN-INFO
      [19415]
      SSL
      Sock: Accepted presented certificate.
```

6. Attempt application discovery from **UnauthorizedAppliance**. You should see something like this. Discovery will fail.

```
      2017-06-08
      13:07:06.837
      GEN-INFO
      [19577]
      Found trust store file: /act/certs/trusted/skyprod.crt

      2017-06-08
      13:07:06.883
      GEN-INFO
      [19577]
      SSL
      Sock: certificate details:

      2017-06-08
      13:07:06.883
      GEN-INFO
      [19577]
      Subject: /C=US/ST=MA/L=Waltham/CN=UDS:0000000545804c5

      2017-06-08
      13:07:06.883
      GEN-INFO
      [19577]
      Issuer: /C=US/ST=MA/L=Waltham/CN=UDS:0000000545804c5

      2017-06-08
      13:07:06.883
      GEN-INFO
      [19577]
      Issuer: /C=US/ST=MA/L=Waltham/CN=UDS:0000000545804c5

      2017-06-08
      13:07:06.883
      GEN-WARN
      [19577]
      SSL
      Sock: Certificate verification unsuccessful!
      Result: 18
```

If you attempt application discovery from the **UnauthorizedAppliance** Actifio Desktop, you will get this message:

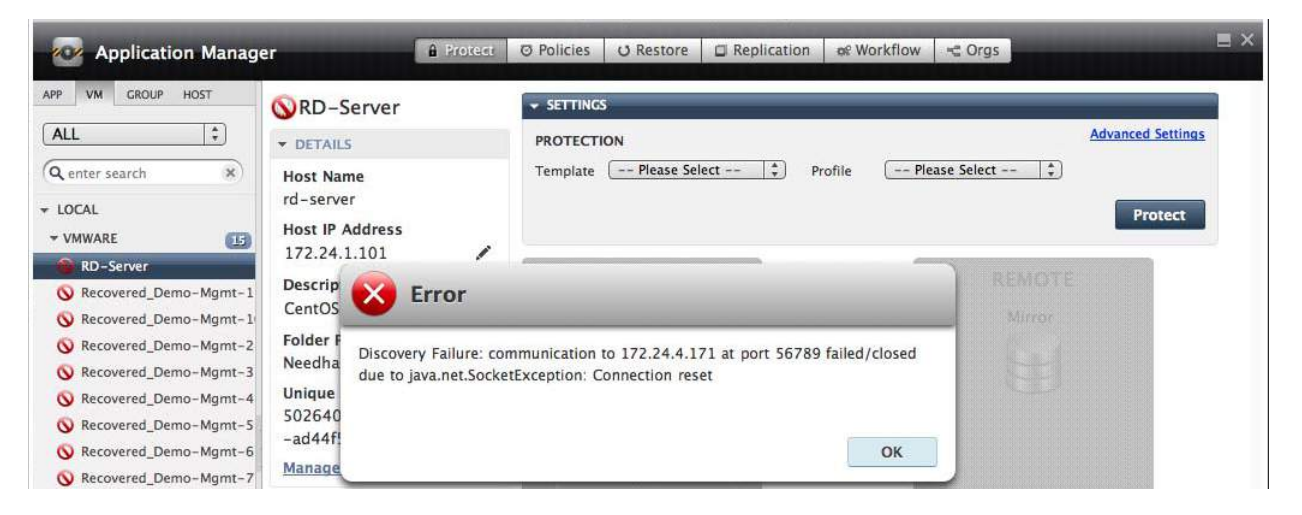

## To Unrestrict a Restricted Unix Connector

- 1. Delete the certificate file on host side: rm /act/certs/trusted/CDSA.crt
- 2. Confirm PID: pgrep udsagent (or ps -ef | grep udsagent)
- 3. Restart the connector: /etc/rc.d/init.d/udsagent restart
- 4. Validate new PIDs: pgrep udsagent (or ps -ef | grep udsagent)

# 2 About the Actifio Connector

This chapter describes the Actific Connectors, including Obtaining the Right Actific Connector for your Host on page 12 and Maintaining Connectors on Hosts on page 13. The Actific Connector is a small-footprint process that you install on your hosts. Actific Connectors:

- Discover and capture individual and groups of applications, including applications that cannot be snapped by VMware, Microsoft SQL Server clusters, and Microsoft Exchange Database Availability Groups (DAGs).
- Quiesce applications for application consistency during capture
- Enable change block tracking on Windows hosts and low-splash on non-Windows hosts for incrementalforever capture
- Capture and manage transaction logs, including truncating database transaction logs and rolling database transaction logs forward for point-in-time recovery.
- Rescan storage buses, brings new devices on-line, assigns drive letters, imports volume groups, and mounts file systems, based on the operating system of the application host.
- Prepare application volumes for restore operations
- Enable directory and file browsing, and packages selected files into a ZIP archive when restoring one or more files from a mounted backup.
- For Hyper-V servers, the Actific Connector enables the capture of entire Hyper-V VMs and incremental backup of Hyper-V VMs stored on Clustered Shared Volume (CSV) disks.
- Enable applications on pRDMs and vRDMs on VMware VMs to avoid virtual server "stun" issues.
- When the Actific Connector manages data movement, the Actific appliance uses a staging disk to create a copy of application data during each Snapshot or Dedup Async job.

Each new version of Actifio CDS and Sky is compatible with older versions of the Actifio Connectors up to two minor releases back (Actifio software version 7.1 supports Actifio 7.0.x and Actifio 6.2.x connectors), but it is always best to use the most recent versions available.

## **Network Traffic**

Traffic between the Actifio appliances and the connector on your hosts is encrypted and communicated via SSL. The Actifio Connector uses port 5106 by default for bidirectional communication from the Actifio appliance. You can also use the legacy port 56789 for the same purposes. Make sure your firewall permits bidirectional communication through this port. If you have existing services using both ports, contact Actifio Support for assistance. For much more on network best practices, including iSCSI and Fibre Channel configuration, see **Network Administrator's Guide to Actifio Copy Data Management**.

## Host-Side Scripting

The Actific Connector enables scripting on the hosts on which it is installed. Scripts can be invoked for:

- On-demand jobs triggered by the Actifio CLI with the **-scripts** argument.
- Pre and Post phases of an Actifio Workflow job.

For detailed instructions on how use Actifio scripting, see Chapter 9, APPID Pre- and Post-Scripts for Scheduled Data Protection Jobs and Chapter 10, Super Scripts for Workflows and On-Demand Data Access Jobs.

# Obtaining the Right Actifio Connector for your Host

The Actifio appliance comes with seven different connector installer files. Each is of a file type appropriate to its intended host type. You can download these with a web browser from the Actifio Resource Center at the IP address of the appliance.

- connector-AIX-<version>.bff
- connector-HPUX-<version>.depot
- connector--Linux\_x86-<version>.depot
- connector--Linux-<version>.depot
- connector-Solaris\_SPARC-<version>.depot
- connector-Solaris\_x86-<version>.depot
- connector-win32-<version>.depot

Each section of this book details which connector installer you need for each type of host.

| Continue Resource Center for Radically Simple                                                                                             | or v8.0                                                                                                    |                                             |
|----------------------------------------------------------------------------------------------------|----------------------------------------------------------------------------------------------------|---------------------------------------------|
| Install Now                                                                                                    | CONNECTORS         Image: Solaris Connector         Image: Solaris Connector         Image: Solaris Connecto | Deployment guide <u>View all connectors</u> |
| To manually install the Actifio Desktop, click on the links below:  Download the Adobe Air Player  Download the Actifio Desktop Air File  | REPORT MANAGER                                                                                                    |                                             |
| SYSTEM & NETWORK MANAGEMENT                                                                                                    | SNMP RESOURCES                                                                                                    |                                             |
| DOCUMENTATION                                                                                                    | Additional Software Licenses                                                                                                    |                                             |
| Release Notes and Product Documentation via the Actifio<br>NOW Website (Login Required)     Download zipped Actifio Documentation Library |                                                                                                    |                                             |

All of the Actifio Connectors are Available from the Actifio Resource Center

# Maintaining Connectors on Hosts

Use the Connector Manager to update the Actific Connectors on your discovered hosts to the latest version:

- Open the Domain Manager to System > Configuration > Connector Management. This sequence opens the Connector Manager. You can see each of your hosts and the Actifio Connector installed on each host.
- 2. From the Discovered Hosts pane on the left, select which hosts are to get upgraded connectors by clicking on their green + icons. This action moves them to the Selected Hosts pane on the right. Once there, a red icon allows you to remove them back to the Discovered Hosts list.
- 3. Click **Upgrade** to upgrade the Actifio Connector on the selected hosts.
- 4. Select an upgrade option:

Start Upgrade: Starts the upgrade. The upgrade will fail if there are jobs running on the selected host.

Force Upgrade: Attempts to cancel running jobs and then performs the upgrade immediately.

5. Click Submit.

| SECURITY<br>CORGANIZATIONS                                      | Latest Available Conn | ectors       | 6.2.0.58     | 541 🛎 6.2.0     | .58541 64    | 6.2.0.58541 | <i>â</i> 6.2.0.58541  |          |
|-----------------------------------------------------------------|-----------------------|--------------|--------------|-----------------|--------------|-------------|-----------------------|----------|
| ROLES                                                           | Discovered Hosts      |              | Host Nam     | e 🕄 ente        | r search     | Add All     | Selected Hosts (1)    | Remove A |
| SYSTEM<br>* CONFIGURATION                                       | Host Name             | Properties ; | tinstalled t | Current Status  | Last Success | \$          | Host Name             |          |
| Resources                                                       | sun06 sqa.actifio.com | **           | 6.2.0.58541  | Upgrade Success | Sep 10 07:00 | 0           | sun03.sqa.actifio.com | •        |
| Dedup Settings                                                  | testvm1               | 61           | 6.2.0.53519  |                 | Sep 11 03:00 | 0           |                       |          |
| Appliance Settings                                              | testvm2               | 64           | 6.2.0.53519  |                 | Sep 11 03:00 | 0           |                       |          |
| Notification Logs HOSTS HOSTS HAGES HAGNOSTICS SOFTWARE UPGRADE |                       |              |              |                 |              |             |                       |          |
|                                                                 |                       |              |              |                 | A            | bort        | Rescan Upgrade        | Remove   |

The Connector Manager Showing a Host to Receive a Connector Upgrade

# 3 Adding a Windows Server Host

Windows Server hosts include Microsoft SQL Server, SharePoint, and Exchange hosts, as well as Active Directory, CIFS, and other file systems.

This chapter includes:

Installing the Actific Connector on Microsoft Windows Hosts on page 16

Restricting Windows Connector Communication to Specific Appliances on page 17

Adding a Windows Server Host to the Actifio Appliance on page 19

Notes on Discovering Specific Microsoft Application Types on page 21

#### Location of Logs on Windows Server Hosts

On a Microsoft Windows Server host, logs are stored in C:\Program Files\Actifio\log.

## Location of Scripts on Windows Hosts

You can create scripts to perform pre- and post- actions on applications on your Windows hosts. Create a new folder in which to store all scripts: C:\Program Files\Actifio\scripts. For detailed instructions on how use Actifio scripting, see Chapter 9, APPID Pre- and Post-Scripts for Scheduled Data Protection Jobs and Chapter 10, Super Scripts for Workflows and On-Demand Data Access Jobs.

**Note:** The Actific Connector can be "firewalled" out if the host joins a domain after the Connector has been installed. If this happens, uninstall and then re-install the Actific Connector.

# Installing the Actifio Connector on Microsoft Windows Hosts

The Actific Connector for Microsoft Windows runs as a Windows service under the Local System account. The Actific Connector writes logs to a log file in its installation directory. On Microsoft Windows systems, the installer comes as: connector-Win32-<version>.exe.

If you are managing multiple clustered Windows hosts, then install an Actifio Connector on each host.

The Actific Connector for Windows is also used for Hyper-V data protection. It should be installed on each Hyper-V server. If an SCVMM Server is in use, then it should also be installed on that server as well. The Actific Connector only needs to be installed into a VM (VMware, Hyper-V VM, or Hyper-V VM stored on CSV disks) if you want to protect individual applications inside the VM instead of simply protecting the entire VM.

## Actifio Change Tracking Driver Options for Windows Physical Hosts

When installing the Windows Actific Connector you have the option of installing the Actific Change Tracking Driver. If you intend to protect file systems and applications (SQL Server, Exchange, Sharepoint), install the Actific Connector with the Change Tracking Driver to enable efficient incremental backups.

Microsoft SQL Server, Microsoft Exchange, and Hyper-V VMs are supported on NTFS and ReFS volumes. Hyper-V VMs are also supported on CSV disks. The Change Tracking Driver does not support CIFS volumes.

## Installing the Actifio Connector on a Windows Host

To install the Actifio Connector on a Windows host:

- 1. Log on to the host as administrator and open a web browser to https://<ACTIFIO\_APPLIANCE\_IP> to access the Actifio Resource Center.
- 2. Click the Windows Connector icon to download connector-win32-<version>.exe. Save the file.
- 3. Launch connector-win32-<version>.exe.
- 4. Click **Run** and follow the setup wizard instructions. If you intend to protect SQL or Exchange databases, it is good practice to always perform a Full Installation to include the Actifio Change Tracking Driver.
- 5. Click **Finish**, then verify that the Actific Connector is running correctly by running services.msc on the host.

## Installing the Actifio Connector from the Windows Command Line

Windows 2012 Core doesn't have a UI, so you need to install it manually on the host command line: > connector-Win32-<version>.exe /SUPPRESSMSGBOXES /NORESTART /VERYSILENT /TYPE=FULL

## Restarting the Actifio Connector on a Windows Host

To restart the Actifio Connector on a Windows host:

- 1. Open **services.msc** on the host.
- 2. Select Actifio UDS Host Agent.
- 3. Click **Restart**.

## Uninstalling the Actifio Connector from a Windows Host

To uninstall the Actifio Connector from a Windows host:

- 1. Go to the c:\program files\Actifio folder created during the installation.
- 2. Select and double-click the uninstaller executable: unins000.exe.
- 3. Click **Yes** to confirm and then click **OK** to finish.

## Upgrading the Actifio Connector on a Windows Host

Use the Connector Management tool in the Actifio Desktop to auto upgrade the Actifio Connector on your hosts when new versions are available. Refer to Maintaining Connectors on Hosts on page 13.

# **Restricting Windows Connector Communication to Specific Appliances**

If you have multiple Actifio appliances and you want to restrict which appliance can communicate to the connector of a specific host, copy the certificate file from the desired appliance to a specific location on the host. The Actifio Connector on the host will only be able to communicate with the appliance that has the matching certificate. This ensures that an unauthorized appliance cannot be used to create images of application data on the host. In addition to restricting the connector to authorized appliances, this procedure enables certificate verification in the connector, protecting it from man-in-the-middle attacks form a device between the appliance and the connector host.

A single host connector can be restricted to any number of appliances using this method.

For this procedure, assume a host and two appliances: Host, AuthorizedAppliance, and UnauthorizedAppliance.

| Domain Manager                                                                                                    |                                                                                                    | Datailsi Ports Storage /           | pplications Orgs     |               | E × |
|----------------------------------------------------------------------------------------------------|----------------------------------------------------------------------------------------------------|------------------------------------|----------------------|---------------|-----|
| Q enter search x                                                                                                    | 172.27.4.8                                                                                                    | Host                               | Name*<br>(172.27.4.8 | Friendly Name |     |
| SYSTEM     CONFIGURATION     HOSTS     IMAGES     DIAGNOSTICS     SOFTWARE UPGRADE                                                                                          | Host IP Address<br>172.27.4.8<br>Friendly Name<br>172.27.4.8<br>Unique Name<br>a7db2ed7-972a-306d-9401-fbd85<br>17e89f5 | Type of Host<br>Network            | ESX Host 🗘           | Add Clear     |     |
|                                                                                                    | OS Version<br>version=6.0.0; build=3620759                                                                              | Description                        |                      | Delete        |     |
|                                                                                                    |                                                                                                    | Connector Port                     |                      |               |     |
| <ul> <li>New Organization</li> <li>New User</li> <li>New Role</li> <li>New Host</li> </ul>                                                                                  |                                                                                                    | Login Credentials for<br>connector | Username             | Password      | we  |
| <ul> <li>S Join Appliance</li> <li>Certificate Exchange</li> <li>Upload Certificate</li> <li>Download Certificate</li> <li>Archive Job History</li> <li>X Delete</li> </ul> | )                                                                                                    |                                    |                      |               |     |
| *- C                                                                                                    |                                                                                                    |                                    |                      |               |     |

1. On **AuthorizedAppliance**, open the Actifio Desktop to the Domain Manager and download the certificate.

#### **Downloading an Appliance Certificate**

- 2. Save the file with meaningful unique name and with the extension .crt like AuthorizedAppliance1.crt. The file name is not important.
- 3. Copy the certificate file to the host at C:\Program Files\Actifio\certs\trusted.
- 4. Stop and start the connector (UDSAgent) using services.msc.
- 5. Attempt application discovery from the AuthorizedAppliance Actifio Desktop. Discovery will succeed.
- 6. Attempt application discovery from the **UnauthorizedAppliance** Actifio Desktop. Discovery fails:

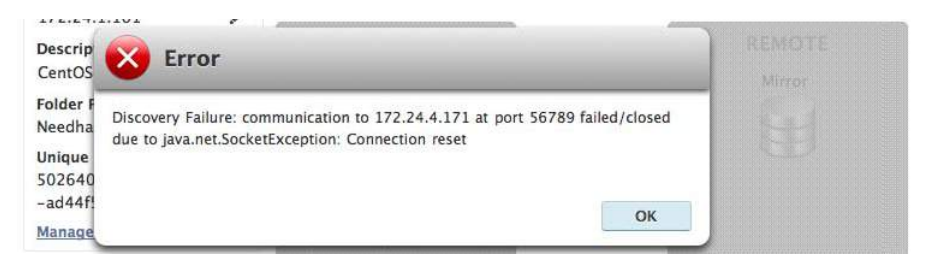

To Unrestrict a Restricted Windows Connector

- Delete the certificate file from the host at C:\Program Files\Actifio\certs\trusted\AuthorizedAppliance.crt
- 2. Stop and start the connector (UDSAgent) using **services.msc**.
- 3. Repeat the test in Restricting Windows Connector Communication to Specific Appliances on page 17.

# Adding a Windows Server Host to the Actifio Appliance

To add a new Windows host:

- 1. Open the Actifio Desktop to the **Domain Manager**.
- 2. From the service menu, select **New Host...**
- 3. In the Add a New Host form, enter the name, fully qualified domain name, or the IP address of the host in **Host Name**. The name of a host should start with a letter, and can contain letters, digits (0-9), and an underscore ('\_').
- 4. Click **Discover Details**. Actifio Desktop lists all IP addresses used by the host.
- You can enter an additional IP address in IP Address. Click Add to add multiple IP addresses for a host.
- 6. In **Member of Organization(s)**, select one or more Actifio organizations for the host to be a member of. Actifio Desktop Organizations are explained in *Setting Up Users and Roles With the Domain Manager*.

| 172.16.203.53 Discover Details     |                           |
|------------------------------------|---------------------------|
|                                    |                           |
| P Address                          | Member of Organization(s) |
| Add Clear                          | Select All, None          |
| IP address                         | ALL                       |
| 172 16.203.53                      | PUBLIC                    |
|                                    |                           |
| Delete                             |                           |
| Select Host Type                   |                           |
| Select Host Type                   |                           |
| Generic                            |                           |
| WWPN/iSCSI Port                    |                           |
| (WWPN 🛊 )                          |                           |
| 2100001822957205                   |                           |
| 21000074552567                     |                           |
|                                    |                           |
| Connector Port                     |                           |
|                                    |                           |
|                                    |                           |
| Use Oracle Database Authentication |                           |
|                                    |                           |
| Use Oracle Database Authentication |                           |

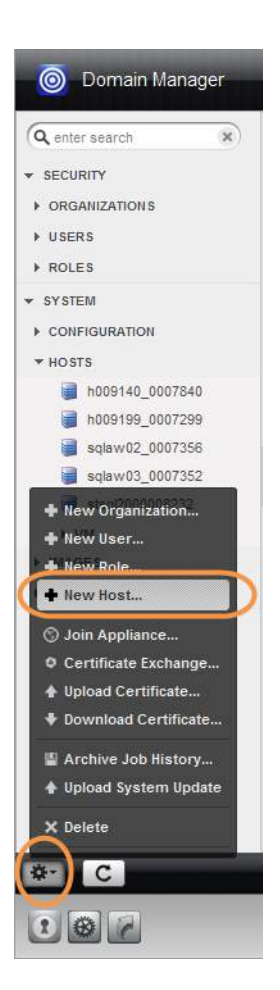

#### Adding a New Windows Host

7. In Select Host Type, the type you pick depends on what you're using the Windows host for. These are detailed in Windows Host Types on page 20.

## Windows Host Types

| To Protect                                          | Select Host Type |
|-----------------------------------------------------|------------------|
| CIFS file systems, SQL Server, SharePoint, Exchange | None             |
| Hyper-V managed by Microsoft SCVMM                  | SCVMM            |
| Standalone Hyper-V on Windows server                | Hyper-V Server   |
| vCenter with ESXi VMs                               | vCenter          |
| ESXi standalone                                     | ESX              |

- 8. Depending on how the host is accessed, specify one of the following for **WWPN/iSCSI Port**:
  - o If the host can be reached using a Fibre Channel port, select WWPN (World Wide Port Name).
  - If the host can be reached using an IP network, select **iSCSI** (Internet Small Computer System Interface). To add the iSCSI port, click +Add Port in upper-right corner of the iSCSI panel. The Add Port dialog appears. Enter the iSCSI host IQN, then click Add Port.
- 9. In Connector Port enter **5106** unless you have changed from the default value. You can also use 56789. Do not use any other port unless instructed by Actifio Support.
- 10. Enter the username and password of the Actifio Connector on the host if you intend to:
  - o Run pre- and post-scripts on the host
  - o Protect a CIFS share (the login credentials of the local/domain user on Windows who mapped the share).
- 11. Click Add Host.
- 12. The next steps are:
  - o Assigning VDisks for the Host Copy Data (In-Band only) on page 2.
  - o See Notes on Discovering Specific Microsoft Application Types on page 21, then go to Discovering Applications on a Physical Host on page 5.

# Notes on Discovering Specific Microsoft Application Types

The following information will be of use when discovering applications:

## **Discovering SQL Databases**

- Actifio appliances support Microsoft<sup>®</sup> SQL Server on Windows Server 2003+.
- Discovery relies on SQL VSS Writer. For the discovery to work correctly, SQL VSS writer must be installed and running on the host.
- Actifio appliances can protect Microsoft SQL Servers and SQL availability groups. You can snap VMs or applications.
- For a SQL Failover appliance, the discovery needs to be run on either the active node (or node IP) or appliance node (or appliance IP). Otherwise, clustered databases will not be discovered.

## **Discovering SharePoint Servers**

- Only single tier SharePoint deployments can be discovered using Actific Connector. If you have a multi-tier deployment, discover and protect content databases separately.
- For the discovery to work correctly, SharePoint VSS writer must be installed and running on the host.

## **Discovering Exchange Mailbox Databases**

- All databases in a Microsoft Exchange Database Availability Group (DAG) can be discovered from a single DAG node. Run discovery on a single node to discover all Exchange databases in DAG.
- For the discovery to work correctly, Exchange VSS writer must be installed and running on the host.

## **Discovering Mapped File Systems**

To protect file systems, follow the common procedure in Discovering Applications on a Physical Host on page 5.

Before you begin:

- 1. Log onto the target server as a user.
- 2. For all existing and new CIFS shares, use Windows Explorer to map the target CIFS share to a local drive letter. Do not specify additional credentials when mapping the drive. Specify **Reconnect at logon**.

When complete, ensure that the application has been added as a host in the Actific Desktop. In the Domain page, enter the username and password for the host that you used in Step 1.

**Note:** In order to find the share, the username and password for the host server must be set to the user that mapped the server. You can only find mapped shares for a user if an Actifio appliance can impersonate that user.

# 4 Adding a Linux Host

This chapter includes:

Installing the Actifio Connector on a Linux Host on page 23

Adding a Linux Host to the Actifio Appliance on page 25

## Location of Logs on Linux Hosts

On a Linux host, logs are stored in /var/act/log.

## Location of Scripts on Linux Hosts

You can create scripts to perform pre- and post- actions on applications on the Linux host. To use scripts, create a folder called /act/scripts and store all scripts there. For detailed instructions on how use Actifio scripting, see Chapter 9, APPID Pre- and Post-Scripts for Scheduled Data Protection Jobs and Chapter 10, Super Scripts for Workflows and On-Demand Data Access Jobs.

# Installing the Actifio Connector on a Linux Host

The Actific Connector for Linux runs as a daemon process under the username **root**. It listens on a TCP port 5106 for communication from the Actific appliance. The Actific Connector writes to a log file in the installation directory (/var/act/log/UDSAgent.log) and posts significant events to the /var/log/ messages repository.

Use the **rpm** utility to install the Actific Connector. The installer creates **Init** RC scripts to start and stop the Actific Connector that runs as a daemon. After the installation completes, use the RC script to start the Actific Connector for the first time.

To install the Actifio Connector on a Linux host:

- 1. Log on to the host as root.
- 2. Open a browser to https://<ACTIFIO\_APPLIANCE\_IP> to access the Actifio Resource Center.
- 3. Click the Linux Connector icon to download the Actifio Connector.
- 4. Click **OK** in the information dialog.
- 5. To check the RPM package before proceeding with installation, run rpm --checksig <connector\_filename>.rpm
- 6. To install the Actifio Connector, run:

rpm -ivh connector-Linux-<version>.rpm (for the 64-bit installation)

rpm -ivh connector-Linux\_x86-<version>.rpm (for the 32-bit installation)

The Actifio Connector is always installed at '/opt/act'.

7. Verify that the Actifio Connector is running:

**On non-systemd targets** (SUSE Linux before 12.0 and RHEL before 7.0), run **service udsagent status**. In the output, look for the line **udsagent daemon is running**:

```
root@centos65-mac /home/mikebohan/src/actifio/uds (trunk $%=)
# service udsagent status
udsagent daemon is running
```

**On systemd targets** (SUSE Linux 12.0+ and for RHEL 7.0+), run systemctl status udsagent. In the output, look for the line Active: active:

[root@myrhel72 ~]# systemctl status udsagent ? udsagent.service - Actifio UDSAgent Service Loaded: loaded (/usr/lib/system/ystem/udsagent.service; enabled; vendor preset: disabled) Active: active (exited) since Wed 2017-04-05 02:10:07 IST; 22h ago Process: 29460 ExecStop=/act/initscripts/udsagent.init stop (code=exited, status=0/SUCCESS) Process: 29568 ExecStart=/act/initscripts/udsagent.init start (code=exited, status=0/SUCCESS) Main PID: 29568 (code=exited, status=0/SUCCESS) CGroup: /system.slice/udsagent.service +-29587 /opt/act/bin/udsagent start +-29588 /opt/act/bin/udsagent start Apr 05 02:10:07 myrhel72 udsagent.init[29568]: Starting /opt/act/bin/udsag...n Apr 05 02:10:07 myrhel72 udsagent.init[29568]: Starting /opt/act/bin/udsag...n

## Restarting the Actifio Connector on a Linux Host

To restart the Actifio Connector on a Linux host, execute this command on the host:

```
/etc/init.d/udsagent restart
```

## Uninstalling the Actifio Connector from a Linux Host

To uninstall the Actifio Connector from a Linux host:

- 1. Stop the Actifio Connector by running /etc/init.d/udsagent stop.
- 2. Learn the currently installed Linux Connector RPM name:

[oracle@vq-oracle ~]\$ rpm -qa udsagent

This returns the package name and version, such as: udsagent-7.1.0-62339.x86\_64

3. Uninstall the package using **rpm** -e **udsagent** with the package name you obtained from the query. For example:

rpm -e udsagent-7.1.0-62339.x86\_64

## Upgrading the Actifio Connector on a Linux Host

Use the Connector Management tool in the Actific Desktop Domain Manager service to upgrade the Actific Connector on your hosts when new versions are available. Refer to Maintaining Connectors on Hosts on page 13.

# Adding a Linux Host to the Actifio Appliance

To add a new Linux host:

- 1. Open the **Domain Manager**.
- 2. From the service menu, select **New Host...**.
- 3. In the Add a New Host form, enter the name, fully qualified domain name, or the IP address of the host in **Host Name**. The name of a host should start with a letter, and can contain letters, digits (0-9), and an underscore ('\_').
- 4. Click **Discover Details**. Actific Desktop lists all IP addresses used by the host.
- 5. Enter the IP address of the host in **IP Address** and click **Add**. You can add multiple IP addresses for a host.
- 6. (Optional) Add a **Friendly Name**.
- 7. In **Member of Organization(s)**, select one or more Actifio Desktop organizations for the host to be a member of. Actifio Desktop Organizations are explained in *Setting Up Users and Roles With the Domain Manager*.

| Host Name*                                                                                                    | Friendly Name             |
|----------------------------------------------------------------------------------------------------|---------------------------|
| 172.16.202.73 Discover Details                                                                                                    |                           |
| P Address                                                                                                    | Member of Organization(e) |
| Add Clear                                                                                                    | Select All None           |
| IP address                                                                                                    | ALL f                     |
| 172.16.202.73                                                                                                    | Actifioorg                |
|                                                                                                    | Bharath_ORG               |
| Select Host Type Generic                                                                                                    |                           |
| Select Host Type<br>Generic \$<br>WWPN/iSC SI Port                                                                                                    |                           |
| Select Host Type           Generic           WWPNiSCSI Port           WWPN?           0 ?           2100001B328626E4           2100001B328AFDCE                                                            |                           |
| Select Host Type<br>Generic  WWPN/ISCSI Port  WWPN  Connector Port  Connector Port                                                                                                    |                           |
| Select Host Type<br>Generic<br>WWPN/iSCSI Port<br>WWPN \$<br>2100001B328626E4<br>2100001B328AFDCE<br>Connector Port<br>Use Oracle Database Authentication<br>Note: Windows host requires DB Authentication |                           |

Oomain Manager Q enter search × · SECURITY ▶ ORGANIZATIONS ▶ USERS ▶ ROLES \* SYSTEM CONFIGURATION ▼ HOSTS a h009140\_0007840 a h009199\_0007299 sqlaw02\_0007356 **sqlaw03\_0007352** + New Organization... 🖶 New User... New Role. + New Host... S Join Appliance. O Certificate Exchange.. Upload Certificate... Download Certificate... Archive Job History... 🛊 Upload System Update X Delete C 2 3 6

**Adding a New Linux Host** 

- 8. In Select Host Type, select **Generic** or **None**. The Actific Connector natively supports Linux hosts, so you do not have to select a host type.
- 9. The Discover Details step populated the next section with known ports. You can add more. Depending on how the host is accessed, specify one of the following for **WWPN/iSCSI Port**:
  - o If the host can be reached using a Fibre Channel port, select WWPN (World Wide Port Name).
  - If the host can be reached using an IP network, select **iSCSI** (Internet Small Computer System Interface). To reach the host via an IP network, select **iSCSI**. To add the iSCSI port, click +Add Port in upper-right corner of the iSCSI panel. The Add Port dialog appears. Enter the iSCSI host IQN, then click Add Port.
- 10. In Connector Port enter **5106** unless you have changed from the default value. You can also use 56789. Do not use any other port unless instructed by Actifio Support.
- 11. Enter the user name and password of the Actifio Connector on the host if you intend to run pre- and postscripts on the host.
- 12. Click Add Host.
- 13. The next steps are:
  - o Assigning VDisks for the Host Copy Data (In-Band only) on page 2.
  - o Discovering Applications on a Physical Host on page 5.

# 5 Adding an AIX Host

This chapter includes:

Supported AIX Configurations on page 28 Installing the Actific Connector on IBM AIX Hosts on page 29 Adding an AIX Host to the Actific Appliance on page 30

## Location of Logs on AIX Hosts

On an IBM AIX host, logs are stored in /var/act/log.

## Location of Scripts on AIX Hosts

You can create scripts to perform pre- and post- actions on applications on the AIX host. To use scripts, create a folder called /act/scripts and store all scripts there. For detailed instructions on how use Actifio scripting, see Chapter 9, APPID Pre- and Post-Scripts for Scheduled Data Protection Jobs and Chapter 10, Super Scripts for Workflows and On-Demand Data Access Jobs.

# Supported AIX Configurations

These common AIX configurations can be protected by an Actifio appliance.

**Physical Machine**: All hardware on the server is dedicated to a single LPAR and no virtualization is involved. LUN presentation to this environment is directly to the HBAs in the physical machine (assuming storage is presented via Fibre Channel).

**Note:** Actifio can protect and recover in-band physical machine configurations via Fibre Channel or iSCSI including the rootvg of the host in a bootable state. This can be accomplished in both a crash-consistent or application-consistent state.

**LPAR with Dedicated FC HBAs**: A physical server has multiple LPARs. Each LPAR has dedicated access to one or more physical HBAs while sharing other resources like CPU and memory with other LPARs. This provides better total use of your environment than physical machines with some virtualization. LUN presentation within this environment is typically directly through a dedicated HBA (assuming storage is presented via Fibre Channel).

**Note:** Actifio can protect and recover in-band dedicated LPAR configurations both via Fibre Channel and iSCSI in a crash-consistent or application-consistent state. Actifio can also protect the rootvg in a bootable state.

**LPAR with NPIV mapping**: The LPAR has one or more dedicated virtual HBAs assigned to it through a VIO server. The virtual HBAs have unique WWPNs through the mechanism of NPIV. With this methodology, all resources are managed by the HMC, by the VIO server, or by both. Each LPAR has a representation of WWPNs as if the host had physical HBAs.

**Note:** Actifio can protect and recover in-band NPIV environments including the rootvg of an LPAR in a bootable state.

These hosts can be added as physical hosts, as detailed in Adding an AIX Host to the Actific Appliance on page 30. Storage ports need to be configured for them.

**LPAR with vSCSI mapping**: You can also add LPARs with vSCSI mapping on VIO servers. These are described in Discovering LPARs from an HMC Host on page 33.

## IBM AIX 5.3 pSeries Limitation

On IBM AIX 5.3 pSeries platform, the Actific Connector may fail to start the services and throw the error:

exec(): 0509-036 Cannot load program /act/bin/udsagent because of the following errors: 0509-130 Symbol resolution failed for /usr/lib/libc.a(posix\_aio.o)

Perform the following steps to start the Actifio Connector services:

- 1. Check whether the **bos.rte.aio** fileset is installed on the host: # Islpp -I bos.rte.aio
- 2. Configure posix\_aio0 device: # cfgmgr -l posix\_aio0
- 3. Change the autoconfig attribute to 'available' state: # chdev -l posix\_aio0 -P -a autoconfig='available'
- 4. Ensure that **posix\_aio0** is in available state:

# lsdev -C -l posix\_aio0

posix\_aio0 Available Posix Asynchronous I/0

# Installing the Actifio Connector on IBM AIX Hosts

On AIX systems, including those using the NPIV protocol, the Actific Connector runs as a daemon process under the username root. It listens on a TCP port 5106 and 56789 (legacy port) for communication from the Actific appliance.

The Actific Connector writes to a log file in the installation directory (/var/act/log/UDSAgent.log).

Note: IBM AIX 6.1 pSeries platform introduced a bug that may cause backups to fail. TL7 fixed the bug.

## Installing the Actifio Connector on an AIX Host

On AIX systems, the installer is a .bff package: connector-AIX-<version>.bff. To install the Actifio Connector:

- 1. Open a browser to https://<ACTIFIO\_APPLIANCE\_IP> to access the Actifio Resource Center and click the **AIX Connector** icon to download the AIX install package.
- 2. Install the Actifio Connector by running installp -aXgd connector-AIX-<version>.bff all.

## **Tasks and Available Command Options**

| Task                                                        | Command option            |
|-------------------------------------------------------------|---------------------------|
| Verify the successful installation of the Actifio Connector | lslpp -L   grep udsagent  |
| Verify the status of the Connector                          | /etc/udsagent status      |
| Manually stop the Connector service                         | /etc/udsagent stop        |
| Manually start the Connector service                        | /etc/udsagent start       |
| View the Connector log                                      | /var/act/log/UDSAgent.log |

## Uninstalling the Actifio Connector from a AIX Host

To uninstall the Actifio Connector from a AIX host, run: installp -u udsagent

## Upgrading the Actifio Connector on an AIX Host

Use the Connector Management tool in the Actific Desktop Domain Manager service to upgrade the Actific Connector on your hosts when new versions are available. Refer to Maintaining Connectors on Hosts on page 13.

# Adding an AIX Host to the Actifio Appliance

To add a new physical AIX host, dedicated LPAR host, or LPAR host with NPIV mapping:

- 1. Open the Actifio Desktop to the **Domain Manager**.
- 2. From the service menu, select **New Host...**.
- 3. In the Add a New Host form, enter the name, fully qualified domain name, or the IP address of the host in **Host Name**. The name of a host should start with a letter, and can contain letters, digits (0-9), and an underscore ('\_').
- 4. Click **Discover Details**. Actifio Desktop lists all IP addresses used by the host.
- 5. Enter the IP address of the host in **IP Address**. Click **Add** to add multiple IP addresses for a host.
- 6. (Optional) Add a **Friendly Name**.
- In Member of Organization(s), select one or more Actifio Desktop organizations for the host to be a member of. Organizations are explained in Setting Up Users and Roles With the Domain Manager.
- 8. In Select Host Type, select **Generic** or **None**. The Actifio Connector natively supports AIX servers, so you do not have to select a host type.

| Host Name*                                                                                                    |            | Friendly Name             |   |
|----------------------------------------------------------------------------------------------------|------------|---------------------------|---|
| 172.16.199.85 Discove                                                                                                    | er Details |                           |   |
| IP Address                                                                                                    |            | Member of Organization(s) |   |
| Add                                                                                                    | Clear      | Select All, None          |   |
| IP address                                                                                                    |            | ALL                       | n |
| 172.16.199.85                                                                                                    |            | Actifioorg                |   |
|                                                                                                    |            | Bharath_ORG               |   |
| Select Host Type<br>Generic \$<br>WWPN/iSC SI Port                                                                                   | 0 ?        |                           |   |
| Select Host Type           Generic           WWPN/iSC SI Port           WWPN :           2100001B328626E4           2100001B328AFDCE | •          |                           |   |
| Select Host Type<br>Generic   WWPN/SC SI Port  WWPN   2100001B328626E4  2100001B328AFDCE  Connector Port                             | • •        |                           |   |
| Select Host Type<br>Generic   WWPN/SC SI Port  USE Oracle Database Authentic Note: Windows host requires DB Auther                   | ation      |                           |   |

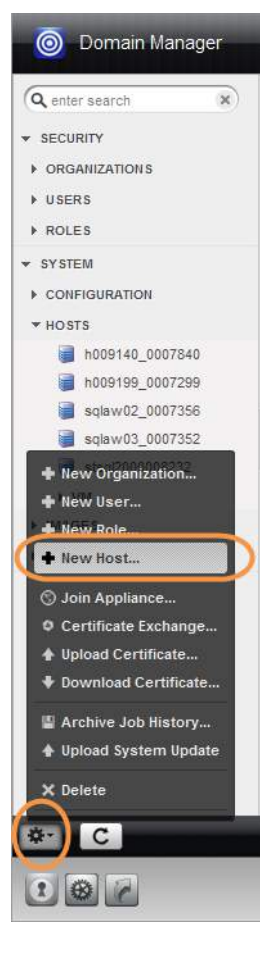

Adding a New AIX Host

- 9. Depending on how the host is accessed, specify one of the following for WWPN/iSCSI Port:
  - o If the host can be reached using a Fibre Channel port, select WWPN (World Wide Port Name).
  - o If the host can be reached using an IP network, select **iSCSI** (Internet Small Computer System Interface).

To reach the host via an IP network, select **iSCSI**. To add the iSCSI port, click +**Add Port** in upper-right corner of the iSCSI panel. The Add Port dialog appears. Enter the iSCSI host IQN, then click **Add Port**.

- 10. In Connector Port enter **5106** unless you have changed from the default value. You can also use 56789. Do not use any other port unless instructed by Actifio Support.
- 11. Enter the user name and password of the Actifio Connector on the host if you intend to run pre- and postscripts on the host.
- 12. Click Add Host.
- 13. The next steps are:
  - o Assigning VDisks for the Host Copy Data (In-Band only) on page 2.
  - o Discovering Applications on a Physical Host on page 5.

# 6 Discovering LPARs from an HMC Host

This chapter includes:

Ensuring vSCSI Connectivity on an IBM HMC Host on page 33

Adding an IBM HMC Host and its LPARs to the Actifio Appliance on page 34

## Physical Machines, Dedicated LPARs, and LPARs with NPIV Mapping

Typically these hosts have Fibre Channel connectivity configured for the best performance. iSCSI connectivity is an option for these hosts, but vSCSI is not. These configurations are detailed in Chapter 5, Adding an AIX Host.

## Location of Logs on IBM HMC Hosts

On an IBM HMC host, logs are stored in /var/act/log.

## Location of Scripts on IBM HMC Hosts

You can create scripts to perform pre- and post- actions on applications on the HMC host. To use scripts, create a folder called /act/scripts and store all scripts there.

## **Opening Network Ports**

Make sure port TCP-5106 is open for Actifio Connector traffic.

## Limitations

IBM HMC hosts can be added to an Actifio Sky appliance for LPAR discovery, but Sky appliances do not support Fibre Channel connectivity, so the LPARs must be presented to their staging disks over an iSCSI connection.

## Ensuring vSCSI Connectivity on an IBM HMC Host

LPAR hosts with vSCSI mapping are virtual hosts that rely on VIO servers for vSCSI connectivity. They do not have direct FC connectivity and FC is not an option for them. If they are discovered as regular physical hosts, then the only option to back them up is using iSCSI, which is inferior to vSCSI. For enabling vSCSI connectivity with this class of LPARs:

- They must be discovered indirectly through HMC discovery, not directly as regular physical hosts.
- Actifio should have Fibre Channel connectivity to VIO servers catering storage to these LPARs.

If either of these two conditions are not met, the appliance will use iSCSI connectivity.

Resources such as RAM and CPU are still managed by the HMC but, I/O such as network and fibre are managed through the VIO server. This is more scalable than earlier technologies. LUN presentation is done through the HBA cards on the VIO server(s). The VIO server presents the LUNs in a virtual SCSI mapping manner to the LPAR or vhost.

Because the Actifio Connector has direct ties with the HMC of the environment, Actifio can protect and recover vSCSI VIO mapped LPARS from an environment including the rootvg in a bootable state.

When the Actifio Connector manages data movement over vSCSI, the Actifio appliance uses a staging disk to create a copy of application data during each Snapshot or Dedup Async job.

To discover a vSCSI LPAR host, see Adding an IBM HMC Host and its LPARs to the Actifio Appliance on page 34.

# Adding an IBM HMC Host and its LPARs to the Actifio Appliance

The Actific appliance discovers all VIOs and LPARs on the IBM HMC host. To add a new host:

- 1. Open the Actifio Desktop to the **Domain Manager**.
- 2. From the service menu, select **New Host...**.
- 3. The Add a New Host form appears.
- 4. Enter the name, fully qualified domain name, or the IP address of the host in **Host Name**. A host name should start with a letter, and can contain letters, digits (0-9), and an underscore ('\_').
- 5. Click **Discover Details**. Actifio Desktop lists all IP addresses used by the host.
- 6. Enter the IP address of the host in **IP Address**. Click **Add** to add multiple IP addresses for a host. Optionally, you can add a **Friendly Name**.
- 7. In **Member of Organization(s)**, select one or more Actifio Desktop organizations for the host to be a member of. Organizations are explained in *Setting Up Users and Roles With the Domain Manager*.
- 8. In Select Host Type, select **IBM HMC**.
- 9. In the spaces provided, add the login credentials for the IBM HMC host as needed. Click **Test** to ensure the credentials have been properly entered.

When an IBM HMC host is added, LPARs in an active state (rmc\_state is ACTIVE) on that HMC are also discovered. If an LPAR host is created or deleted after the IBM HMC was discovered, use re-discover to update the known LPARs.

To activate the rmc state of an LPAR, run: /usr/sbin/rsct/install/bin/recfgct /usr/sbin/rsct/bin/rmcctrl -p

10. Click Add Host.

| Host Name*                                                                             | Friendly Name             |
|----------------------------------------------------------------------------------------|---------------------------|
| MyHMChost Discover Details                                                             |                           |
| IP Address                                                                             | Member of Organization(s) |
| Add Clear                                                                              | Select: All, None         |
| IP address                                                                             | I ALL                     |
|                                                                                        | Engineering               |
|                                                                                        | Organization_9            |
|                                                                                        |                           |
| Select Host Type                                                                       | u                         |
| Select Host Type                                                                       | 2                         |
| Select Host Type<br>(IBM HMC ‡)<br>Login Credentials for IBM HMC                       |                           |
| Select Host Type<br>IBM HMC  C<br>Login Credentials for IBM HMC<br>Username* Password* |                           |

Adding a New IBM HMC Host

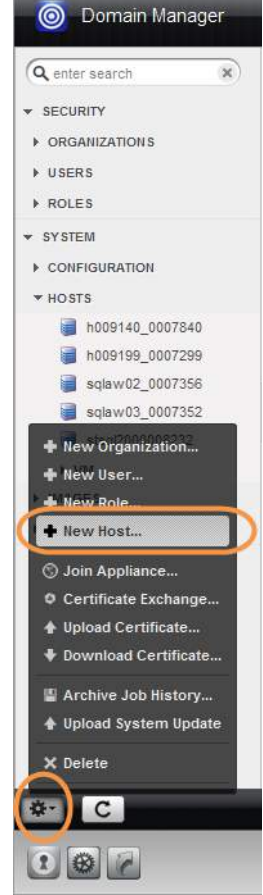

- 11. (CDS only) If any VIOS servers were discovered after adding the HMC host, then manually define any FC HBAs in use on those VIO Servers that are also zoned to the Actifio Appliance. To do this go to the Ports tab of each VIO Server and use the 'Add Port' Button. If the VIO Server WWPNs do not appear, use the Custom option to add them manually. Failure to do this may result in LPARs that use vSCSI automatically configuring the iSCSI initiator in the LPAR, rather than use FC staging disks presented to and then passed through the VIO server to the LPAR using vSCSI.
- 12. The next steps are Assigning VDisks for the Host Copy Data (In-Band only) on page 2 and then Discovering Applications on a Physical Host on page 5.

# 7 Adding a Solaris Host

This chapter includes:

Installing the Actific Connector on Sun Solaris Hosts on page 38

Adding a Solaris Host to the Actifio Appliance on page 39

## Location of Logs on Solaris Hosts

On a Solaris host, logs are stored in /var/act/log.

## Location of Scripts on Solaris Hosts

You can create scripts to perform pre- and post- actions on applications on the Solaris host. To use scripts, create a folder called /act/scripts and store all scripts there. For detailed instructions on how use Actifio scripting, see Chapter 9, APPID Pre- and Post-Scripts for Scheduled Data Protection Jobs and Chapter 10, Super Scripts for Workflows and On-Demand Data Access Jobs.

## Limitations

The Actifio CDS appliance does not support iSCSI for Solaris SPARC hosts but the Actifio Sky appliance does support it.

# Installing the Actifio Connector on Sun Solaris Hosts

On Sun Solaris systems, the installer takes the form of a package file. On Solaris systems, the Actifio Connector runs as a daemon process under the user name **root**. It listens on TCP port 5106 and 56789 (legacy port) for communication from the Actifio appliance. The Actifio Connector writes to a log file in the installation directory (/var/act/log/UDSAgent.log).

## Installing the Actifio Connector on a Solaris Host

To install the Actifio Connector on a Solaris host:

- 1. Open a browser to https://<ACTIFIO\_APPLIANCE\_IP> to access the Actifio Resource Center.
- 2. Click the appropriate **Solaris Connector** install package icon to download the Actifio Connector.
- 3. To install the Actifio Connector, run:
  - o SPARC: pkgadd -d /tmp/connector-Solaris\_SPARC-<version>.pkg all
  - o Solaris x86: pkgadd -d /tmp/connector-Solaris\_x86-<version>.pkg all

# TaskCommand optionVerify the successful installation of the Actifio Connectorpkginfo -1 udsagentVerify the status of Connector/etc/udsagent statusManually stop the Connector service/etc/udsagent stopManually start the Connector service/etc/udsagent startSee the Connector logs/var/act/log/UDSAgent.log

## **Tasks and Available Command Options**

## Uninstalling the Actifio Connector from a Solaris Host

To uninstall the Actific Connector from a Solaris host, run: pkgrm udsagent.

## Using the Connector Management Tool to Upgrade the Actifio Connector on a Solaris Host

Use the Connector Management tool in the Actific Desktop Domain Manager service to upgrade the Actific Connector on your hosts when new versions are available. Refer to Maintaining Connectors on Hosts on page 13.

## Manually Upgrading the Actifio Connector from a Solaris Host

To upgrade the connector manually:

- 1. Back-up the logs found in /var/act/log/.
- 2. Uninstall the connector.
- 3. Install the new connector.
- 4. Restore the backed up logs to /var/act/log.

# Adding a Solaris Host to the Actifio Appliance

To add a new host:

- 1. Open the **Domain Manager**.
- 2. From the service menu, select **New Host...**.
- 3. In the Add a New Host form, enter the name, fully qualified domain name, or the IP address of the host in **Host Name**. The name of a host should start with a letter, and can contain letters, digits (0-9), and an underscore ('\_').
- 4. Click **Discover Details**. Actifio Desktop lists all IP addresses used by the host.
- 5. Enter the IP address of the host in **IP Address**. Click **Add** to add multiple IP addresses for a host.
- 6. (Optional) Add a **Friendly Name**.
- 7. In **Member of Organization(s)**, select one or more Actifio Desktop organizations for the host to be a member of. Organizations are explained in *Setting Up Users and Roles With the Domain Manager*.
- 8. In Select Host Type, select **TPGS**.

| Host Name*                                                                                                    |                     | Friendly Name             |   |
|----------------------------------------------------------------------------------------------------|---------------------|---------------------------|---|
| sun06.sqa.actifio.c                                                                                                    | 0M Discover Details |                           |   |
| IP Address                                                                                                    |                     | Member of Organization(s) |   |
| ļ                                                                                                    | Add Clear           | Select All, None          |   |
| IP address                                                                                                    |                     | ALL ALL                   | 1 |
| 172.16.114.200                                                                                                    |                     | Actifioorg                |   |
|                                                                                                    |                     | Bharath_ORG               |   |
| Select Host Type<br>TPGS                                                                                                    | D                   |                           |   |
| Select Host Type           TPGS           WWPN/ISC SI Po           WWPN (*)           2100001B32           2100001B32                       | 28AFDCE             |                           |   |
| Select Host Type<br>TPGS  WWPN/ISC SI Po<br>WWPN  2100001B32<br>2100001B32<br>Connector Port                                                | 28EC7D7<br>28AFDCE  |                           |   |
| Select Host Type<br>TPGS  WWPN/ISC SI PC<br>WWPN  2100001B32<br>2100001B32<br>Connector Port<br>5106                                        | 28AFDCE             |                           |   |
| Select Host Type<br>TPGS  WWPN/ISC SI PC<br>WWPN  2100001B32<br>2100001B32<br>Connector Port<br>5106<br>Use Oracle Da                       | 28EC7D7<br>28AFDCE  |                           |   |
| Select Host Type<br>TPGS  WWPN/ISC SI PC<br>WWPN  2100001B32<br>2100001B32<br>Connector Port<br>5106<br>Use Oracle Da<br>Note: Windows host | 28EC7D7<br>28AFDCE  |                           |   |

## **Adding a New Solaris Host**

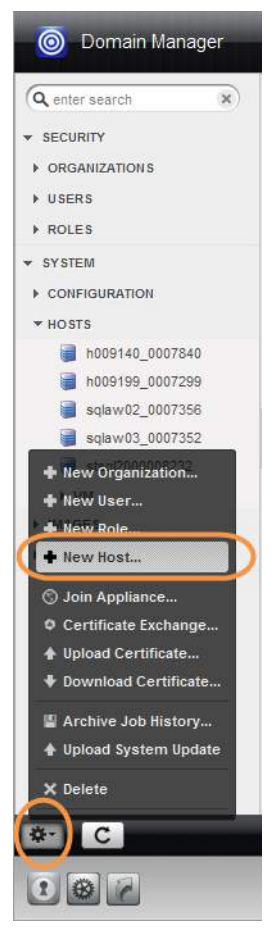

- 9. The Discover Details step populated the next section with known ports. You can add more. Depending on how the host is accessed, specify one of the following for **WWPN/iSCSI Port**:
  - o If the host can be reached using a Fibre Channel port, select **WWPN**.
  - o If the host can be reached using an IP network, select **iSCSI**. Enter the iSCSI host IQN.

You can add multiple port types for a single host.

- 10. In Connector Port enter **5106** unless you have changed from the default value. You can also use 56789. Do not use any other port unless instructed by Actifio Support.
- 11. Enter the user name and password of the Actifio Connector on the host if you intend to run pre- and postscripts on the host.
- 12. Click **Add Host**.
- 13. The next steps are:
  - o Assigning VDisks for the Host Copy Data (In-Band only) on page 2.
  - o Discovering Applications on a Physical Host on page 5.

# 8 Adding an HP-UX Host (Actifio CDS Only)

This chapter includes:

Installing the Actifio Connector on HP-UX Hosts on page 42

Adding an HP-UX Host to the Actifio Appliance on page 43

## Location of Logs on HP-UX Hosts

On an HP-UX host, logs are stored in /var/act/log.

## Location of Scripts on HP-UX Hosts

You can create scripts to perform pre- and post- actions on applications on the HP-UX host. To use scripts, create a folder called /act/scripts and store all scripts there. For detailed instructions on how use Actifio scripting, see Chapter 9, APPID Pre- and Post-Scripts for Scheduled Data Protection Jobs and Chapter 10, Super Scripts for Workflows and On-Demand Data Access Jobs.

# Installing the Actifio Connector on HP-UX Hosts

For HP-UX, the installer comes as the file: **connector-HPUX-<version>.depot**. It runs as a daemon process under the user name root. The connector writes to a log file in the installation directory (/var/act/log/UDSAgent.log).

To install the Actifio Connector on a HP-UX host:

- 1. Open a browser to https://<ACTIFIO\_APPLIANCE\_IP> to access the Actifio Resource Center.
- 2. Click the HP UX Connector icon to download the HP-UX install package.
- 3. Install the Actifio Connector by running swinstall -s /<connector\_filename>.depot \\*

**Note:** Enter the \\* included at the end of the **swinstall** command as shown above. It instructs **swinstall** to install only the software it finds in the depot (the Actific Connector). If you accidentally enter /\* you will receive a number of spurious error messages regarding software packages that could not be found.

## Uninstalling the Actifio Connector from an HP-UX Host

To uninstall the Actific Connector from an HP-UX host, run: swremove udsagent.

## Upgrading the Actifio Connector on an HP-UX Host

Use the Connector Management tool in the Actific Desktop Domain Manager service to upgrade the Actific Connector on your hosts. Refer to the section Maintaining Connectors on Hosts on page 13.

## **HP-UX Connector Commands**

| Task                                                        | Command option            |
|-------------------------------------------------------------|---------------------------|
| Verify the successful installation of the Actifio Connector | swlist  grep udsagent     |
| Verify the status of the Connector                          | /etc/udsagent status      |
| Manually stop the Connector service                         | /etc/udsagent stop        |
| Manually start the Connector service                        | /etc/udsagent start       |
| See the Connector logs                                      | /var/act/log/UDSAgent.log |

# Adding an HP-UX Host to the Actifio Appliance

To add a new HP-UX host to an Actifio CDS appliance:

- 1. Open the **Domain Manager**.
- 2. From the service menu, select **New Host...**.
- 3. In the Add a New Host form, enter the name, fully qualified domain name, or the IP address of the host in **Host Name**. The name of a host should start with a letter, and can contain letters, digits (0-9), and an underscore ('\_').
- 4. Click **Discover Details**. Actifio Desktop lists all IP addresses used by the host.
- 5. Enter the IP address of the host in **IP Address**. Click **Add** to add multiple IP addresses for a host.
- 6. (Optional) Add a **Friendly Name**.
- 7. In **Member of Organization(s)**, select one or more Actifio Desktop organizations for the host to be a member of. Organizations are explained in **Setting Up Users** *and Roles With the Domain Manager*.
- 8. In Select Host Type, select HP-UX.
- 9. The Discover Details step populated the next section with known ports. You can add more. Depending on how the host is accessed, specify one of the following for **WWPN/iSCSI Port**:
  - o If the host can be reached using a Fibre Channel port, select WWPN (World Wide Port Name).
  - o If the host can be reached using an IP network, select **iSCSI** (Internet Small Computer System Interface).

| o Domain Manager       |
|------------------------|
| Q enter search x       |
| - SECURITY             |
| ► ORGANIZATIONS        |
| ▶ USERS                |
| • ROLES                |
| ▼ SYSTEM               |
| ▶ CONFIGURATION        |
| ▼ HOSTS                |
| a h009140_0007840      |
| a h009199_0007299      |
| sqlaw02_0007356        |
| sqlaw03_0007352        |
| New Organization       |
| + New User             |
| New Role               |
| rew nost               |
| S Join Appliance       |
| Certificate Exchange   |
| Opioad Certificate     |
| • Download Certificate |
| Archive Job History    |
| Upload System Update   |
| Delete                 |
| (*•) C                 |
|                        |

| Host Name*                                                                                                    | Friendly Name             |
|----------------------------------------------------------------------------------------------------|---------------------------|
| NewHP-UXNOSt Discover Details                                                                                                    | [HP-0X001                 |
| IP Address                                                                                                    | Member of Organization(s) |
| Add Clear                                                                                                    | Select All, None          |
| IP address                                                                                                    | ALL .                     |
| 172.10.202.73                                                                                                    | Bharath_Org               |
|                                                                                                    | Urg_4                     |
| Delete                                                                                                    |                           |
| WWPN ;         •         •         •           2100001B328626E4         •         •         •         •         •         •         •         •         •         •         •         •         •         •         •         •         •         •         •         •         •         •         •         •         •         •         •         •         •         •         •         •         •         •         •         •         •         •         •         •         •         •         •         •         •         •         •         •         •         •         •         •         •         •         •         •         •         •         •         •         •         •         •         •         •         •         •         •         •         •         •         •         •         •         •         •         •         •         •         •         •         •         •         •         •         •         •         •         •         •         •         •         •         •         •         •         •         •         •         • |                           |
| Connector Port                                                                                                    |                           |
|                                                                                                    |                           |
| Login Credentials for connector                                                                                                    |                           |
| Login Credentials for connector<br>Username Password                                                                                                    |                           |

#### **Adding a New Host**

You can add multiple port types for a single host.

**Note:** If the WWPN is not shown in the selection box, enter the 16-digit WWPN in the space provided and click **Add**. As soon as the host has been added in Step 12 below, map a VDisk to it as detailed in **Configuring Resources and Settings With the Domain Manager**. This is necessary only for HP-UX hosts.

To reach the host via an IP network, select **iSCSI**. To add the iSCSI port, click **+Add Port** in upper-right corner of the iSCSI panel. The Add Port dialog appears. Enter the iSCSI host IQN, then click **Add Port**.

- 10. In Connector Port enter **5106** unless you have changed from the default value. You can also use 56789. Do not use any other port unless instructed by Actifio Support.
- 11. Enter the user name and password of the Actifio Connector on the host if you intend to run pre- and postscripts on the host.
- 12. Click Add Host.
- 13. The next steps are:
  - o Assigning VDisks for the Host Copy Data (In-Band only) on page 2.
  - o Discovering Applications on a Physical Host on page 5.

# 9 APPID Pre- and Post-Scripts for Scheduled Data Protection Jobs

You can create application-specific pre-scripts and post-scripts to perform operations on a host before and after an Actific capture operation. APPID scripts must follow these guidelines:

- The script name must begin with appid.<appid>. To learn the appid for an application, hold the mouse cursor over the application name in the Actifio Desktop.
- On a Windows host, the script location must be: C:\Program Files\Actifio\scripts. Scripts run on Windows hosts must be .bat or .vbs files.
- On a non-Windows host, the script location must be: /act/scripts. Scripts run on non-Windows hosts must have execute permissions.

**Note:** You can use root credentials or a local username/password. Without valid stored credentials, the scripts will fail to execute. The scripts run as root unless the script itself calls something like 'sudo'.

| Setting  | Description                                                                                                    | <b>Default Timeout</b> | Range                |
|----------|----------------------------------------------------------------------------------------------------|------------------------|----------------------|
| Init     | The init script is invoked with an <b>init</b> parameter when the backup is about to start.                                                                      | 120 seconds            | N/A                  |
| Freeze   | The freeze script is invoked with a <b>freeze</b> parameter when the backup operation is just about to freeze the application.                                   | 60 seconds             | 1 - 120<br>seconds   |
| Unfreeze | The thaw script is invoked with a <b>thaw</b> parameter when the backup operation is just finished unreeling the application.                                    | 60 seconds             | 1 - 120<br>seconds   |
| Finish   | The fini script is invoked with a <b>fini</b> parameter when the backup operation is about to complete. This phase is applicable only for the Actifio Connector. | 60 seconds             | 1 - 86400<br>seconds |
| Abort    | The abort script is invoked with an <b>abort</b> parameter if the backup is aborted for any reason.                                                              | N/A                    | N/A                  |

## Troubleshooting APPID Scripts

A successfully executed script includes two lines in the UDSAgent.log file:

## PrepareForVdpSnapshot: Executing init script

## Launched script with arguments [0]=/act/scripts/appid.22448 [1]=init pid 6914

If you only see the first line, that means the script did not execute. The most common reasons are:

- Invalid credentials or no credentials. Validate them by logging in over RDP or using "run-as" from the shell.
- The script may not be readable or executable. Ensure that you can execute the script manually.

#### Sample APPID Script for Windows

```
@echo oFF
```

```
if /i %1 equ init goto :handle init
if /i %1 equ fini goto :handle fini
if /i %1 equ freeze goto :handle freeze
if /i %1 equ thaw goto :handle_thaw
if /i %1 equ abort goto :handle abort
echo Unknown command %1
goto :eof
:handle init
   echo Got an init command
   ping -n 5 google.com
   echo %time% >C:\inittime.txt
  whoami >> C:\inittime.txt
   goto :end
:handle fini
   echo Got a fini command
   ping -n 5 google.com
   echo %time% >C:\Finishtime.txt
   whoami >> C:\Finishtime.txt
   goto :end
:handle freeze
   echo Got a freeze command
   ping -n 10 google.com
   echo %time% >C:\pretime.txt
   whoami >> C:\pretime.txt
   goto :end
:handle_thaw
   echo Got a thaw command
   ping -n 5 google.com
   echo %time% >C:\posttime.txt
   whoami >> C:\posttime.txt
   goto :end
:handle abort
   echo Got an abort command
  ping -n 5 google.com
   echo %time% >C:\aborttime.txt
   whoami >> C:\aborttime.txt
   goto :end
:end
```

```
echo Done processing commands
```

## Sample APPID Script for Linux

```
#!/bin/sh
if [ $1 = "freeze" ]; then
        echo freeze > /tmp/pretime.txt
        echo $1 >> /tmp/pretime.txt
        sleep 10
        echo date >>/tmp/pretime.txt
        exit 0
fi
if [ $1 = "thaw" ]; then
        echo thaw > /tmp/posttime.txt
        echo $1 >> /tmp/posttime.txt
        sleep 5
        echo date >>/tmp/posttime.txt
        exit 0
fi
if [ $1 = "abort" ]; then
        echo abort > /tmp/aborttime.txt
        echo $1 >> /tmp/aborttime.txt
        sleep 5
        echo date >> /tmp/aborttime.txt
        exit 0
fi
if [ $1 = "init" ]; then
        echo init > /tmp/inittime.txt
        echo $1 >> /tmp/inittime.txt
        sleep 5
        echo date >>/tmp/inittime.txt
        exit 0
fi
if [ $1 = "fini" ]; then
        echo fini > /tmp/finishtime.txt
        echo $1 >> /tmp/finishtime.txt
        sleep 5
        echo date >> /tmp/finishtime.txt
```

fi

exit 0

# 10 Super Scripts for Workflows and On-Demand Data Access Jobs

You can develop scripts to be called by the scripting engine during initialization, pre, post, and final phases of backup or restore jobs. Scripts are executed only on hosts on which the Actific Connector is installed. Individual script names and arguments for each phase can be specified separately. The scripting engine uses environment variables to provide job information to the scripts.

The Actifio host-side super scripts are invoked for on-demand jobs that are triggered by the CLI with the **-scripts** argument. Supported CLI jobs are listed in the CLI Commands Supported in Super Scripts on page 50.

Scripts can be defined and executed for all on demand backup and restore jobs that invoke the host connector.

Note: Super scripts are not supported for Dedup Async jobs on in-band applications.

This chapter contains the following topics:

Super Script Phases on page 48

Super Script Arguments on page 48

Super Script Timeouts on page 49

Super Script Environment Variables on page 49

CLI Commands Supported in Super Scripts on page 50

Sample Super Scripts on page 51

## Super Script Naming Conventions and Location

A super script can have any valid filename for the OS.

- For Microsoft Windows platforms: Supported interpreters are batch files (cmd.exe) and visual basic scripts. Scripts must be located in the scripts directory under C:\Program Files\Actifio\scripts
- For Linux, AIX, HP-UX, and Solaris platforms: Any installed interpreters must be visible to /bin/sh shell. The script should declare the interpreter by shebang line (e.g. #!/bin/bash). Scripts must be located in the scripts directory under /act/scripts

# Super Script Phases

**INIT**: The early initialization phase. It starts when the Actifio appliance connects to the Connector, the job is initialized, and the credentials are verified.

**PRE**: This phase starts just before the major operation of the job. For snapshots and direct-to-Dedup, this starts before the application is frozen. For mount type jobs, this is after devices are mapped to the host but before connector based operations like rescan, import and mounting of file systems is started.

**POST**: This phase starts immediately after the major operation of the job is completed. For backup type jobs, this is after the application is unfrozen. For mount type jobs, this is after all import/mounting/bringing applications on-line is completed.

**FINAL**: This phase is end of the job. The operation is essentially complete, however, this script still has the opportunity to return a non-zero code and fail the job.

**ABORT**: This phase is the abort handling part of the job, when it has failed due to some reason. Any of the script failures are also considered as job failure, hence this phase will be triggered.

## Super Script Arguments

A user or administrator can define per-script arguments that are passed to script during invocation. The first argument to the script is always the current phase followed by user-defined arguments.

## Example

This example demonstrates a database handler on a Unix platform:

(script: /act/scripts/init.sh with args arg1 & arg2)

## **Script Returns and Failures**

A job-in-progress will be terminated if the script:

- Cannot be executed (e.g. no execute permission or file not found)
- Failed (e.g. interpreter finds a script error and aborts)
- Returns an error code (a non zero value)

If specified, the abort script will be called in the above mentioned scenarios. The failure of an abort script is ignored.

# Super Script Timeouts

Each super script may be specified with individual timeout values in seconds. If a script for a given phase runs beyond the timeout, the script is marked as failed and the job-in progress is aborted. The default value is 600 seconds: Example: (script: /act/scripts/init.sh <appid> <argument> timeout = 60)

Refer to the CLI Commands Supported in Super Scripts on page 50 for CLI usage examples.

# Super Script Environment Variables

The Connector portion of an on-demand script is invoked with environment variables set to job-specific values. Not all environment variables are applicable to all jobs. Only the variables applicable to the current jobs are exported to scripts. All environment variables exported by the Connector to the scripts are prefixed with "ACT\_".

For example:

Current phase (PHASE) is exported as ACT\_PHASE

Current Actifio job name (JOBNAME) is exported as ACT\_JOBNAME

The following is a list of environment variables with sample values in parentheses.

- ACT\_APPID: The database ID of the application (e.g. 4186)
- ACT\_APPNAME: Name of the application (e.g. My-DB)
- ACT\_HOSTNAME: The name of the host which is the target of this job (e.g. Jupiter)
- ACT\_JOBNAME: The name of the job (e.g. Job\_0123456)
- ACT\_JOBTYPE: a text version of the job class (e.g. mount
- ACT\_LOGSMART\_TYPE: db is the only valid value. This must be present for database logs to be captured.
- ACT\_MULTI\_END: After mount, if True, recover database into open state (default). If False, the database is left in the mounted (Oracle) or restoring (SQL Server) state.
- ACT\_MULTI\_OPNAME: the name of the operation currently running for a job that consists of multiple operations. Reprovision and Restore jobs involve an unmount operation followed by a mount operation. Operations include:
  - MOUNT
  - UNMOUNT
  - REFRESH
  - RESTORE
  - REPROVISION
  - SCRUB-MOUNT
  - SCRUB-UNMOUNT
  - MIGRATE
  - CLONE
- ACT\_OPTIONS: Policy options that apply to this job
- ACT\_PHASE: A text string that describes the job phase (e.g. init)
- ACT\_POLICY: Name of the policy related to this job (e.g. Daily4Hr)
- ACT\_PROFILE: The name of the profile (e.g. Standard)
- ACT\_SCRIPT\_TMOUT: Superscripting timeout. If response is not received within timeout value (default 600 seconds), then the script will fail.
- ACT\_SOURCEHOST: The name of the host that was the source for this application (e.g. Saturn)
- ACT\_TEMPLATE: Name of the template related to the job (e.g. Standard)
- ACT\_TIMEOUT: Define the duration of the script, how long the script is allowed to run
- ACT\_VOLUMES: For generic applications, list of volumes that are configured for backup

# **CLI Commands Supported in Super Scripts**

The following CLI commands are supported for on-demand super scripting:

- udstask backup
- udstask restoreimage
- udstask cloneimage
- udstask mountimage
- udstask mountimage
- udstask testfailover
- udstask failover
- udstask deletefailover
- udstask createliveclone
- udstask refreshliveclone
- udstask prepmount
- udstask prepunmount

With all of these commands, there will be an option to specify scripts to run at four phases of the job:

- init: when the job is just started
- pre: just before "the main operation" of the job
- post: just after "the main operation" of the job
- final: towards the very end of the job, but not after it is finished

The script, script parameters, and settings are specified using this CLI syntax:

```
-script
```

```
name=<scriptname>:phase={INIT|PRE|POST|FINAL}[:timeout=value][:args=<arg1,arg2>];[:name=<scrip
tname>:phase={INIT|PRE|POST|FINAL}...]
```

Note: The phase names are case-insensitive.

The script name and phase are required. Timeout and arguments are optional. There are name value pairs, separated by colons. The arguments are a set of values separated by commas. Special characters like colons, spaces and commas are not supported.

A command invocation with a pre script might look like this:

udstask backup -app \$MYAPP -policy \$MYPOLICY \

-script "name=MYSCRIPT.sh:phase=PRE:timeout=60:args=ARG1,ARG2"

# Sample Super Scripts

Here are two sample super scripts to illustrate Actifio super scripting.

## Sample Super Script for Windows

At: \<InstallDir>\scripts

Example: C:\Program Files\Actifio\scripts\wrapper\_script.bat

```
echo ...... Running %ACT_PHASE% hook ...... >> c:\act_script.log
echo %time% >> c:\act_script.log
echo Args: %0 %1 %2 >> c:\act_script.log
echo Current phase is %1 >> c:\act_script.log
set >> c:\act_script.log
echo ...... End %ACT_PHASE% hook ...... >> c:\act_script.log
```

## Sample Super Script for Linux and other Unix Platforms

For Linux: /act/scripts

Example: /act/scripts/wrapper\_script.sh

#!/bin/bash

```
LOG_FILE="/tmp/act_script.log"
```

```
# Redirect STDOUT & STDERR to $LOG_FILE file
exec 1<&-
exec 2<&-
exec 1>>$LOG_FILE
exec 2>&1
echo
echo
echo "...... Running $ACT_PHASE hook ....."
printenv | grep "ACT_" |sort
```

```
echo "Current time is: `date`"
echo "Running script as `whoami`"
echo "CLI Args are: $0 $*"
echo "..... End $ACT_PHASE hook ....."
echo
```

# Index

## A

Actifio Change Tracking Driver 16 Actifio Connector downloading from ARC 12 encrypted network traffic 11 keeping updated 13 Actifio Connector installer file, downloading 12 AIX connector installing 29 uninstalling 29 AIX host adding to appliance 30 installing/modifying Actifio Connector 29 supported configurations 28 applications, discovering on host 5 assigning VDisks to a host 2 autodiscover applications on a host 6

## B

backup and restore jobs 47 batch files 47

# C

CIFS file systems 20 connecting a host, overview 1 Connector, see Actifio Connector contact information, Actifio Support ii copyright ii

## D

deleting hosts 7 discovering VMs 3 discovering applications 5 downloading the Actifio Connector installer file 12

## Е

ESX server 3 ESXi cluster 20 Exchange 20

## F

Filter Driver, see Actifio Change Tracking Driver

## Н

HMC host, see IBM HMC host host type AIX 30 HP-UX 43 IBM HMC 34 Linux 26 Solaris 39 TPGS 39 Windows Server 20 hosts adding AIX 30 adding HP-UX 43 adding IBM HMC 34 adding Linux 25 adding Solaris 39 adding Windows Server 19 HP-UX host adding to appliance 43 installing/modifying Actifio Connector 42 Hyper-V hosts not in SCVMM, discovering 4 Hyper-V SCVMM, discovering 4 Hyper-V VMs 20

# I

IBM HMC host adding 34 vSCSI connectivity 33 in-band storage 2 installer files, Connector, downloading 12 IQN, for iSCSI port on a host 20, 26, 31, 40, 44

# L

legal matter ii Linux connector installing 23 uninstalling 23 Linux host adding to Actifio appliance 25 installing/modifying the Actifio Connector 23 logs on a Linux host 23 on a Solaris host 37 on a Windows Server host 15 on an HP-UX host 41 on an IBM AIX host 27 on an IBM HMC host 33 LPAR hosts, see IBM HMC hosts LPAR with NPIV mapping 28 LPARs, discovering 34

## Μ

Microsoft SCVMM 20

## N

new applications, auto-discovering on host 6

## 0

operations on a host before and after capture 45

## P

pre- and post- actions on applications 45 pre-scripts and post-scripts 45

## R

restore jobs 47 rootvg, bootable, AIX non-HMC 28 rootvg, bootable, for vSCSI-mapped LPARs 33

# S

scripts on a Linux host 23 on a Solaris host 37 on a Windows Server host 15 on an HP-UX host 41 on an IBM AIX host 27 on an IBM HMC host 33 SCVMM 20 SCVMM/Hyper-V Server, discovering 4 Service Menu 3 SharePoint 20 Solaris host adding to the Actifio appliance 39 installing/modifying the Actifio Connector 38 SQL Server 20 SQL VSS Writer 21 storage, assigning to in-band hosts 2

## Т

TPGS host type, for Solaris hosts 39 trademarks ii

## V

vCenter server 20 vCenter/ESX Host, discovering 4 VDisk mapping to a host 2 VIOs, discovering 34 VM discovering 3 VMware ESX Server, discovering 4 VMware vCenter, discovering 4 vSCSI connectivity for IBM HMC hosts 33 vSCSI VIO mapped LPARS 33

# W

warranty ii Windows host adding to appliance 19 installing/modifying Actifio Connector 16 logs and scripts 15